|     | DOKU                  | JMENTACJ                          | A OPROGRAMOWANIA – DOK                                   | UMENTACJA UŻYTKO                       | WNIKA                                                                                                    |                                                                                                    |                                                                                                    |
|-----|-----------------------|-----------------------------------|----------------------------------------------------------|----------------------------------------|----------------------------------------------------------------------------------------------------|----------------------------------------------------------------------------------------------------|----------------------------------------------------------------------------------------------------|
|     |                       | Insti                             | rukcja użytkownika systemu –                             | Portal Personelu                       |                                                                                                    |                                                                                                    |                                                                                                    |
|     |                       |                                   |                                                          |                                        |                                                                                                    |                                                                                                    |                                                                                                    |
| ISO | 9001:2008, 27001:2013 | System:                           | SNRL                                                     | Wydanie:                               | kwiecień 2016                                                                                                    | Waga:                                                                                                    | 90                                                                                                    |
|     | ISO                   | DOKU<br>ISO 9001:2008, 27001:2013 | DOKUMENTACJ<br>Inst<br>ISO 9001:2008, 27001:2013 System: | ISO 9001:2008, 27001:2013 System: SNRL | DOKUMENTACJA OPROGRAMOWANIA – DOKUMENTACJA UŻYTKO         Instrukcja użytkownika systemu – Portal Personelu         ISO       9001:2008, 27001:2013       System:       SNRL       Wydanie: | DOKUMENTACJA OPROGRAMOWANIA – DOKUMENTACJA UŻYTKOWNIKA         Instrukcja użytkownika systemu – Portal Personelu         ISO       9001:2008, 27001:2013       System:       SNRL       Wydanie:       kwiecień 2016 | DOKUMENTACJA OPROGRAMOWANIA – DOKUMENTACJA UŻYTKOWNIKA         Instrukcja użytkownika systemu – Portal Personelu         ISO       9001:2008, 27001:2013       System:       SNRL       Wydanie:       kwiecień 2016       Waga: |

# System Numerowania Recept (SNRL) Portal Personelu

# Wniosek o dostęp do Portalu NFZ

Katowice, październik 2016

| Ks |     | DOKU                                              | JMENTACJ | A OPROGRAMOWANIA – DOK | UMENTACJA UŻYTKO | WNIKA         |       |    |  |  |
|----|-----|---------------------------------------------------|----------|------------------------|------------------|---------------|-------|----|--|--|
|    |     | Instrukcja użytkownika systemu – Portal Personelu |          |                        |                  |               |       |    |  |  |
|    |     |                                                   |          |                        |                  |               |       |    |  |  |
|    | ISO | 9001:2008, 27001:2013                             | System:  | SNRL                   | Wydanie:         | kwiecień 2016 | Waga: | 90 |  |  |

# Spis treści

| 1. | Rejes           | tracja wniosku o dostęp do Portalu NFZ3                                                                                                    |
|----|-----------------|----------------------------------------------------------------------------------------------------|
| 1  | .1.             | Gdzie należy zacząć?                                                                                                    |
| 1  | .2.             | Zasady / Regulamin                                                                                                    |
| 1  | .3.             | Cel dostępu 4                                                                                                    |
| 1  | .4.             | Część I. Dane rejestrowe Wnioskodawcy5                                                                                                    |
|    | 1.4.1           | . Uzupełnienie identyfikatora osoby personelu 5                                                                                                    |
|    | 1.4.2           | . Dane podstawowe                                                                                                    |
|    | 1.4.3           | . Dane adresowe – adres zamieszkania                                                                                                    |
|    | 1.4.4           | . Dane adresowe – adres do korespondencji 9                                                                                                    |
|    | 1.4.5           | . Wykształcenie10                                                                                                    |
|    | 1.4.6           | . Uprawnienia zawodowe12                                                                                                    |
|    | 1.4.7           | . Zawody / Specjalności                                                                                                    |
|    | 1.4.8           | . Kompetencje i umiejętności 15                                                                                                    |
|    | 1.4.9           | . Doświadczenie zawodowe17                                                                                                    |
|    | 1.4.1           | 0. Podsumowanie                                                                                                    |
| 1  | .5.             | Wniosek o dostęp do Portalu NFZ – bez uprawnienia do pobierania recept 19                                                                                     |
|    | 1.5.1           | . Zakres danych do uzupełnienia 19                                                                                                    |
|    | 1.5.2           | . Oświadczenia                                                                                                    |
|    | 1.5.3<br>recep  | . Podsumowanie składania wniosku o dostęp do Portalu NFZ bez uprawnień do pobierania numerów<br>ot                                                            |
| 1  | .6.             | Wniosek o dostęp do Portalu NFZ – z uzyskaniem uprawnienia do pobierania numerów recept 22                                                                    |
|    | 1.6.1           | . Zakres danych do uzupełnienia 22                                                                                                    |
|    | 1.6.2           | . Status Wnioskodawcy                                                                                                    |
|    | 1.6.3           | . Status 1 lub Status 2 – wnioski o dostęp dla recept pro auctore / pro familia 24                                                                            |
|    | 1.6.3           | .1. Adres przechowywania dokumentacji medycznej dla recept pro auctore / pro familia                                                                          |
|    | 1.6.3           | .2. Oświadczenia dla recept pro auctore / pro familia                                                                                                    |
|    | 1.6.3<br>famili | .3. Podsumowanie dla wniosków o dostęp z uprawnieniem do pobierania recept pro auctore / pro<br>ia                                                            |
|    | 1.6.4<br>realiz | . Status 3 i /lub Status 4 - wnioski o dostęp z uprawnieniem do pobierania numerów recept w ramach<br>zowanej działalności leczniczej (bez kontraktu z NFZ)27 |
|    | 1.6.4           | .1. Działalność lecznicza                                                                                                    |
|    | 1.6.4           | .2. Miejsce udzielania świadczeń / przyjmowania wezwań                                                                                                    |
|    | 1.6.4           | .3. Oświadczenia                                                                                                    |
|    | 1.6.4           | .4. Podsumowanie                                                                                                    |
| 2. | Pobie           | eranie dokumentu                                                                                                    |

| Ks |     | DOKU                                              | JMENTACJ | A OPROGRAMOWANIA – DOK | UMENTACJA UŻYTKO | WNIKA         |       |    |  |  |
|----|-----|---------------------------------------------------|----------|------------------------|------------------|---------------|-------|----|--|--|
|    |     | Instrukcja użytkownika systemu – Portal Personelu |          |                        |                  |               |       |    |  |  |
|    |     |                                                   |          |                        |                  |               |       |    |  |  |
|    | ISO | 9001:2008, 27001:2013                             | System:  | SNRL                   | Wydanie:         | kwiecień 2016 | Waga: | 90 |  |  |

# 1. Rejestracja wniosku o dostęp do Portalu NFZ

Wniosek o dostęp do Portalu NFZ przeznaczony jest dla osób personelu, które dotychczas nie korzystały z systemu SNRL (obecnie SNRL – Portal Personelu).

Wniosek o dostęp do Portalu NFZ może być złożony w formie papierowej lub wprowadzony w postaci elektronicznej i przekazany do OW NFZ w postaci podpisanego wydruku wniosku.

# 1.1. Gdzie należy zacząć?

Rejestrację wniosku o dostęp do Portalu rozpoczyna się na stronie logowania do aplikacji System Numerowania Recept (SNRL) – Portal Personelu. Dostęp do aplikacji wskazany jest na stronie Oddziału Wojewódzkiego Narodowego Funduszu Zdrowia.

Po wyświetleniu strony logowania należy wybrać opcję: Wniosek o dostęp do Portalu {formularz wniosku dla pracownika}.

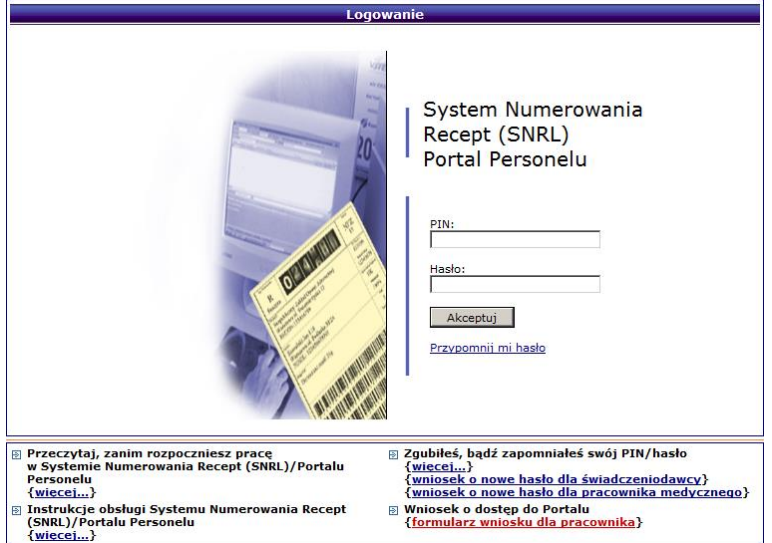

Rys. 1.1 Przykładowe okno logowania do systemu SNRL-Portal Personelu

Wybór opcji spowoduje wyświetlenie Formularza wniosku. Zasady / Regulamin.

# 1.2. Zasady / Regulamin

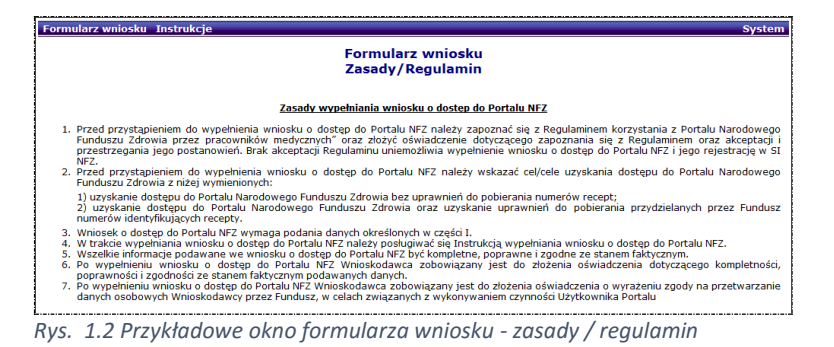

Operator składający wniosek o dostęp do Portalu, ma obowiązek zapoznania się z "Zasadami wypełniania wniosku o dostęp do Portalu NFZ" oraz "Regulaminem korzystania z Portalu Narodowego Funduszu Zdrowia przez pracowników medycznych". Przyjęcie zasad i regulaminu należy potwierdzić zaznaczając pole wyboru przy deklaracji oświadczenia (umieszczonej w dolnej części okna).

|                    |                                  | DOKU                                                                         | JMENTACJA OPI              | ROGRAMOWANIA – D                   | OKUMENTACJA UŻYTK    | OWNIKA        |       | -  |
|--------------------|----------------------------------|------------------------------------------------------------------------------|----------------------------|------------------------------------|----------------------|---------------|-------|----|
| Ke                 |                                  |                                                                              | Instrukcja                 | a użytkownika system               | u – Portal Personelu |               |       |    |
|                    |                                  |                                                                              |                            |                                    |                      |               |       |    |
|                    | ISO                              | 9001:2008, 27001:2013                                                        | System:                    | SNRL                               | Wydanie:             | kwiecień 2016 | Waga: | 90 |
|                    |                                  |                                                                              |                            |                                    |                      |               |       |    |
| ☑ Oświ<br>oraz zob | adczam, że zap<br>owiazuje się d | oznałem się i akceptuję zapisy Regulaminu korzys<br>o jego przestrzegania. * | tania z Portalu Narodowego | Funduszu Zdrowia przez pracowników | medycznych           |               |       |    |
|                    |                                  |                                                                              |                            |                                    |                      |               |       |    |
| * pola wy          | /magane                          |                                                                              |                            |                                    |                      |               |       |    |
|                    |                                  | Anulu                                                                        | j Dalej →                  |                                    |                      |               |       |    |
| Rvs.               | 1.3 Prz                          | vkładowy tekst oświadcze                                                     | enia osoby per             | sonelu                             |                      |               |       |    |

Po wykonaniu powyższych czynności należy wybrać opcję **Dalej**. Wybór będzie skutkować przejściem do kolejnego kroku rejestracji formularza: **Cel dostępu.** 

Brak zaznaczenia pola wyboru przy oświadczeniu o akceptacji zasad i regulaminu, uniemożliwi wykonanie rejestracji. Wyświetlony zostanie komunikat: "Oświadczenie o zapoznaniu się z Regulaminem – Podjęcie dalszych czynności jest możliwe tylko po złożeniu oświadczenia o zapoznaniu się i akceptacji Regulaminu."

# 1.3. Cel dostępu

Po zapoznaniu się i akceptacji zasad i regulaminu, należy wskazać cel składania wniosku o dostęp do Portalu.

| Forn | nularz wniosku Instrukcje                                                                                                    | System |
|------|----------------------------------------------------------------------------------------------------|--------|
|      | Formularz wniosku<br>Cel dostępu                                                                                                    |        |
| 1)   | Uzyskanie dostępu do Portalu Narodowego Funduszu Zdrowia bez uprawnień do pobierania numerów<br>recept                                                           |        |
| 2)   | Uzyskanie dostępu do Portalu Narodowego Funduszu Zdrowia oraz uzyskanie uprawnień do pobierania<br>przydzielanych przez Fundusz numerów identyfikujących recepty |        |
|      |                                                                                                    |        |
|      | Anuluj ← Wstecz Dalej →                                                                                                    |        |

Rys. 1.4 Przykładowe okno formularza wniosku - cel dostępu.

Operator musi wskazać jeden z dwóch podanych powodów wnioskowania o dostęp do Portalu NFZ\*.

- 1) Uzyskanie dostępu do Portalu Narodowego Funduszu Zdrowia bez uprawnień do pobierania numerów recept
  - Złożony i pozytywnie rozpatrzony wniosek będzie umożliwiał:
  - wykonanie logowania do Portalu Personelu
  - przeglądanie danych osoby personelu zarejestrowanych w OW NFZ wraz z informacją
  - o zatrudnieniu osoby personelu w podmiotach leczniczych, które zawarły kontrakt z OW NFZ.
- 2) Uzyskanie dostępu do Portalu Narodowego Funduszu Zdrowia oraz uzyskanie uprawnień do pobierania przydzielanych przez Fundusz numerów identyfikujących recepty

Złożony i pozytywnie rozpatrzony wniosek będzie umożliwiał:

- wykonanie logowania do Portalu Personelu
- przeglądanie danych osoby personelu zarejestrowanych w OW NFZ wraz z informacją
- o zatrudnieniu osoby personelu w podmiotach leczniczych, które zawarły kontrakt z OW NFZ
- pobieranie i blokowanie pobranych numerów recept.

Zaznaczenie opcji wyboru przy właściwym celu i wybranie opcji **Dalej** umożliwi przejście do kolejnego kroku rejestracji danych: **Część I. Dane rejestrowe Wnioskodawcy.** 

Brak wyboru uniemożliwi kontynuowanie rejestracji.

Opcja: **Wstecz** spowoduje wyświetlenie poprzedniego kroku rejestracji. Opcja: **Anuluj** spowoduje anulowanie operacji składania wniosku o dostęp do Portalu NFZ.

\* - wybór celu dostępu ma wpływ na zakres danych niezbędnych do zarejestrowania we wniosku:

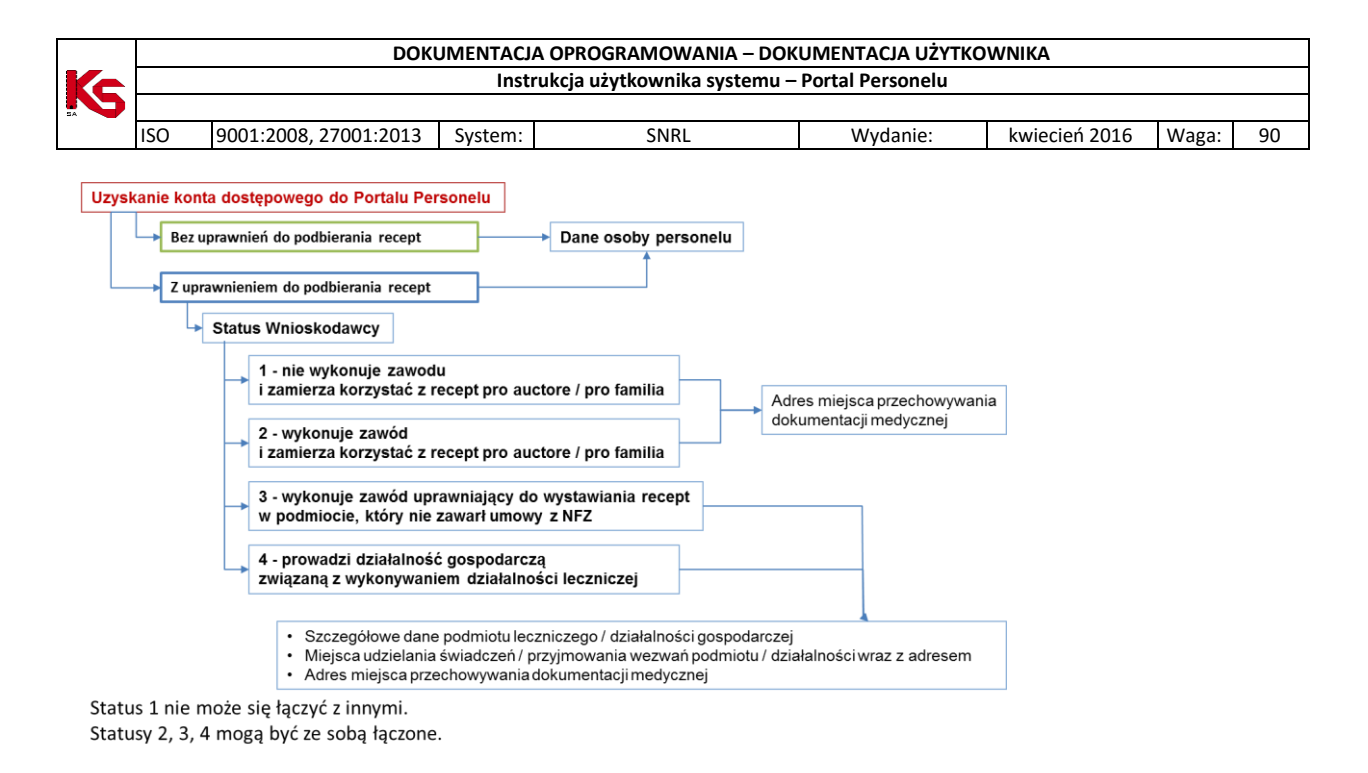

# 1.4. Część I. Dane rejestrowe Wnioskodawcy

Dane rejestrowe to przede wszystkim dane identyfikujące osobę personelu medycznego, a także informacje o osobie takie jak: wykształcenie, uprawnienia zawodowe, specjalności, kwalifikacje ...itp. Dane te wprowadza się w kilku krokach, przedstawionych na poniższym schemacie.

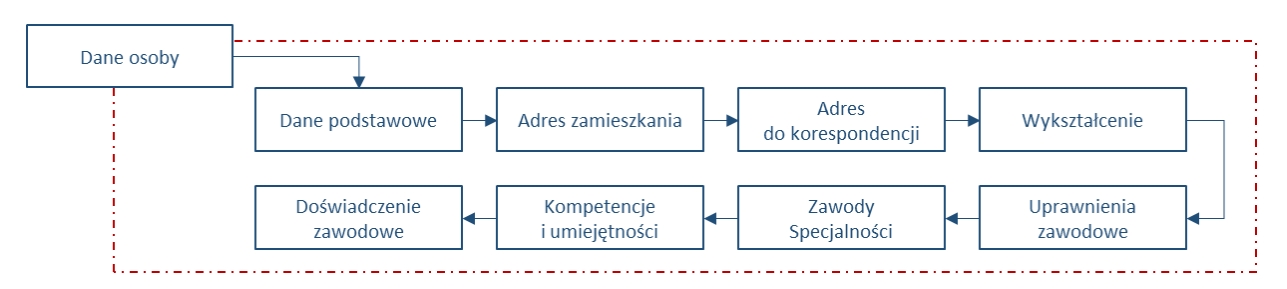

Rejestracja danych Wnioskodawcy rozpoczyna się od wyświetlenia okna: Część I. Dane rejestrowe Wnioskodawcy.

# 1.4.1. Uzupełnienie identyfikatora osoby personelu

Uzupełnienie identyfikatora osoby personelu wykonuje się w oknie *Formularz wniosku – Część I. Dane rejestrowe Wnioskodawcy.* 

| Formularz wniosku Instrukcj                | e                                                       | System |
|--------------------------------------------|---------------------------------------------------------|--------|
| Fo                                         | rmularz wniosku - Część I. Dane rejestrowe Wnioskodawcy |        |
|                                            |                                                         |        |
| Obcokrajowiec nie posiadający nr<br>PESEL: |                                                         |        |
| PESEL: *                                   | 1 2 3 4 5 6 7 8 9 10 11                                 |        |
| Dane osoby personelu: *                    | Uzupełnij                                               |        |
| * pola wymacape                            |                                                         |        |
| pola wymagand                              |                                                         |        |
|                                            | Anuluj ← Wstecz Dalej →                                 |        |

*Rys.* 1.5 Przykładowe okno Formularza wniosku – Część I. Dane rejestrowe Wnioskodawcy.

| Ks |     | DOKU                                              | JMENTACJ | A OPROGRAMOWANIA – DOK | UMENTACJA UŻYTKO | WNIKA         |       |    |  |  |
|----|-----|---------------------------------------------------|----------|------------------------|------------------|---------------|-------|----|--|--|
|    |     | Instrukcja użytkownika systemu – Portal Personelu |          |                        |                  |               |       |    |  |  |
|    |     |                                                   |          |                        |                  |               |       |    |  |  |
|    | ISO | 9001:2008, 27001:2013                             | System:  | SNRL                   | Wydanie:         | kwiecień 2016 | Waga: | 90 |  |  |

Jeżeli Wnioskodawca posiada nadany numer PESEL to:

- Pole: obcokrajowiec nieposiadający nr PESEL należy pozostawić puste,
- W polu: PESEL należy wprowadzić nr PESEL Wnioskodawcy

Jeżeli Wnioskodawca nie posiada nadanego numeru PESEL to:

| Obcokrajowiec nieposiadający nr<br>PESEL: |           |  |
|-------------------------------------------|-----------|--|
| Rodzaj dokumentu tożsamości: *            | wybierz   |  |
| Kraj wydania: *                           |           |  |
| Numer dokumentu: *                        |           |  |
| Data wydania: *                           |           |  |
| Data ważności: *                          | E         |  |
| Dane osoby personelu: *                   | Uzupełnij |  |

- W polu: Rodzaj dokumentu tożsamości wybrać ze słownika dokument, którym posługuje się Wnioskodawca,
- W polu: Kraj wybrać ze słownika Kraj wydający dokument,
- W polu: Numer dokumentu wprowadzić numer identyfikacyjny z dokumentu tożsamości
- W polu: Data wydania wprowadzić datę wydania dokumentu tożsamości,
- W polu: Data ważności wprowadzić datę ważności dokumentu tożsamości
- Pole: PESEL nie będzie wyświetlane

Należy wybrać opcję **Uzupełnij** w polu: Dane osoby personelu, aby przejść do kolejnego kroku rejestracji danych.

1.4.2. Dane podstawowe

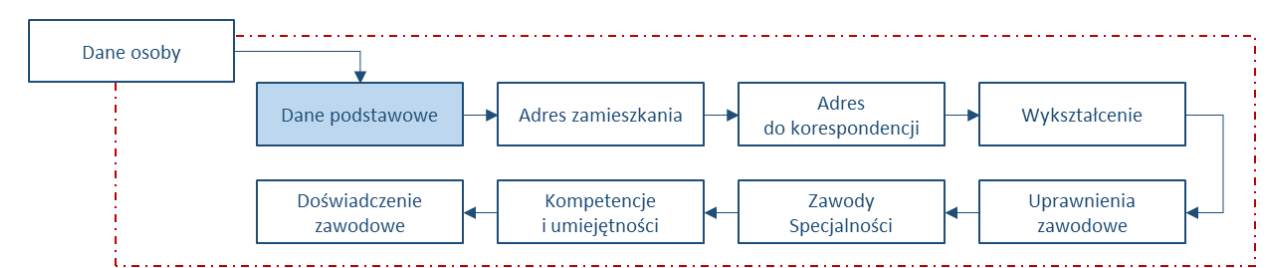

Po wybraniu opcji **Uzupełnij** w polu: Dane osoby personelu, wyświetlone zostanie okno *Formularz wniosku – Część I. Dane rejestrowe Wnioskodawcy.* 1. Dane podstawowe Wnioskodawcy.

| Formularz wniosku Instrukcje                                                                 | System |
|----------------------------------------------------------------------------------------------|--------|
| Formularz wniosku - Część I. Dane rejestrowe Wnioskodawcy<br>1. Dane podstawowe Wnioskodawcy |        |
| Dane<br>podstawowe: * Uzupełnij                                                              |        |
| * pola wymagane                                                                              |        |
| Anuluj Dalej →                                                                               |        |

Rys. 1.7 Przykładowe okno Formularz wniosku – Część I. Dane rejestrowe Wnioskodawcy. 1. Dane podstawowe Wnioskodawcy.

Krok 1 - W polu: Dane podstawowe należy wybrać opcję Uzupełnij.

|    |     | DOKU                  | JMENTACJA | A OPROGRAMOWANIA – DOKI     | UMENTACJA UŻYTKO | WNIKA         |       |    |
|----|-----|-----------------------|-----------|-----------------------------|------------------|---------------|-------|----|
| Ke |     |                       | Instr     | ukcja użytkownika systemu – | Portal Personelu |               |       |    |
|    |     |                       |           |                             |                  |               |       |    |
|    | ISO | 9001:2008, 27001:2013 | System:   | SNRL                        | Wydanie:         | kwiecień 2016 | Waga: | 90 |
|    |     |                       |           |                             |                  |               |       |    |
|    |     |                       |           |                             |                  |               | _     | -  |

| Formularz wnios                                                                              | ku Instrukcje  | System |  |  |  |  |  |  |
|----------------------------------------------------------------------------------------------|----------------|--------|--|--|--|--|--|--|
| Formularz wniosku - Część I. Dane rejestrowe Wnioskodawcy<br>1. Dane podstawowe Wnioskodawcy |                |        |  |  |  |  |  |  |
| Imię: *                                                                                      |                |        |  |  |  |  |  |  |
| Drugie imię:                                                                                 |                |        |  |  |  |  |  |  |
| Nazwisko: *                                                                                  |                |        |  |  |  |  |  |  |
| Numer telefonu: *                                                                            |                |        |  |  |  |  |  |  |
| Adres e-mail:**                                                                              |                |        |  |  |  |  |  |  |
|                                                                                              |                |        |  |  |  |  |  |  |
| * pola wymagane                                                                              |                |        |  |  |  |  |  |  |
| ** zalecane uzupełr                                                                          | nienie pola    |        |  |  |  |  |  |  |
|                                                                                              |                |        |  |  |  |  |  |  |
|                                                                                              | Anuluj Dalej → |        |  |  |  |  |  |  |

Rys. 1.8 Przykładowe okno Formularz wniosku – Część I. Dane rejestrowe Wnioskodawcy. 1. Dane podstawowe Wnioskodawcy.

Krok 2 - W formularzu rejestracyjnym danych podstawowych należy minimum uzupełnić pola:

- Imię
- Nazwisko
- Numer telefonu

Adres e-mail nie jest polem wymaganym, jednak jest zalecane uzupełnienie adresu e-mail w celu umożliwienia kontaktu pracownikom OW NFZ z Wnioskodawcą.

Krok 3 - Po wprowadzeniu powyższych danych należy wybrać opcję Dalej.

Nieuzupełnienie danych i wybranie opcji **Dalej** spowoduje wyświetlenie komunikatu błędu "… - to pole nie może być puste" – rejestracja nie może być kontynuowana.

Opcja: Anuluj spowoduje anulowanie uzupełniania danych podstawowych Wnioskodawcy.

Krok 4 – Wyświetlone zostanie podsumowanie wprowadzonych informacji.

Jeśli Dane podstawowe są poprawne należy wybrać opcję Zatwierdź.

Jeśli Dane podstawowe są niepoprawne należy wybrać opcję **Wstecz** i poprawić błędne informacje.

Opcja: Anuluj spowoduje anulowanie uzupełniania danych podstawowych Wnioskodawcy.

Krok 5 – Zatwierdzenie wprowadzonych danych podstawowych spowoduje wyświetlenie okna *Formularz* wniosku – Część I. Dane rejestrowe Wnioskodawcy. 1. Dane podstawowe Wnioskodawcy z podglądem uzupełnionych danych.

| Formularz wnie        | osku Instrukcje |                                                                                      | System |
|-----------------------|-----------------|--------------------------------------------------------------------------------------|--------|
|                       | Formular        | z wniosku - Część I. Dane rejestrowe Wnioskodawcy<br>1. Dane podstawowe Wnioskodawcy |        |
| Dane<br>podstawowe: * | Edytuj          |                                                                                      |        |
| peace                 | zwiń            | Dane podstawowe                                                                      |        |
|                       | Imię:           | JAN                                                                                  |        |
|                       | Drugie imię:    | -                                                                                    |        |
|                       | Nazwisko:       | NOWAK                                                                                |        |
|                       | Numer telefonu: | 34567890987                                                                          |        |
|                       | Adres e-mail:   | -                                                                                    |        |
| * pola wymagane       |                 | Anuluj Dalej →                                                                       |        |

Rys. 1.9 Formularz wniosku – Część I. Dane rejestrowe Wnioskodawcy. 1. Dane podstawowe Wnioskodawcy z podglądem uzupełnionych danych.

Należy wybrać opcję **Dalej** aby kontynuować proces rejestracji – Dane adresowe.

|    |     | DOKUMENTACJA OPROGRAMOWANIA – DOKUMENTACJA UŻYTKOWNIKA |         |      |          |               |       |    |  |  |  |
|----|-----|--------------------------------------------------------|---------|------|----------|---------------|-------|----|--|--|--|
| Ke |     | Instrukcja użytkownika systemu – Portal Personelu      |         |      |          |               |       |    |  |  |  |
|    |     |                                                        |         |      |          |               |       |    |  |  |  |
|    | ISO | 9001:2008, 27001:2013                                  | System: | SNRL | Wydanie: | kwiecień 2016 | Waga: | 90 |  |  |  |

Opcja: **Anuluj** spowoduje anulowanie operacji składania wniosku o dostęp do Portalu NFZ. Opcja: **Edytuj** umożliwi poprawę Danych podstawowych (zgodnie z krokami 2-5).

### 1.4.3. Dane adresowe – adres zamieszkania

| Dane osoby |                           |          |                               |          |                            |             |                         |  |
|------------|---------------------------|----------|-------------------------------|----------|----------------------------|-------------|-------------------------|--|
|            | Dane podstawowe           |          | Adres zamieszkania            |          | Adres<br>do korespondencji | <b>]</b> -• | Wykształcenie           |  |
|            | Doświadczenie<br>zawodowe | <b>-</b> | Kompetencje<br>i umiejętności | <b>-</b> | Zawody<br>Specjalności     | •           | Uprawnienia<br>zawodowe |  |

Dane adresowe będą uzupełniane w kolejnym oknie formularza, przedstawionym na poniższej ilustracji. Z poziomu tego okna uzupełniane są:

- Adres zamieszkania
- Adres do korespondencji

| Formularz wniosku Instrukcje                                                                                | System |
|----------------------------------------------------------------------------------------------------|--------|
| Formularz wniosku - Część I. Dane rejestrowe Wnioskodawcy<br>1. Dane podstawowe Wnioskodawcy                |        |
| Adres<br>zamieszkania:* Uzupełnij<br>Adres do<br>korespondencji<br>zgodny z Tak<br>adresem<br>zamieszkania: |        |
| Adres do<br>korespondencji:* Uzupełnij<br>* pola wymagane                                                   |        |
| Anuluj ← Wstecz Dalej →                                                                                     |        |

Rys. 1.10 Formularz wniosku – Część I. Dane rejestrowe Wnioskodawcy. 1. Dane podstawowe Wnioskodawcy z podglądem uzupełnionych danych.

#### W celu uzupełnienia Adresu zamieszkania należy:

Krok 1 – w polu: Adres zamieszkania wybrać opcję **Uzupełnij**. Wyświetlone zostanie okno Formularza – (1) Adres zamieszkania.

| Formularz wniosku Instrukcje                                                                                           | System |
|----------------------------------------------------------------------------------------------------|--------|
| Formularz wniosku - Część I. Dane rejestrowe Wnioskodawcy<br>1. Dane podstawowe Wnioskodawcy<br>(1) Adres zamieszkania |        |
| Kod pocztowy*:                                                                                                    |        |
|                                                                                                    |        |
| Nr domu*:                                                                                                    |        |
| Nr lokalu:                                                                                                    |        |
| * pola wymagane                                                                                                    |        |
| Anuluj Dalej →                                                                                                    |        |

Rys. 1.11 Formularz wniosku – Część I. Dane rejestrowe Wnioskodawcy. 1. Dane podstawowe Wnioskodawcy z podglądem uzupełnionych danych – (1) Adres zamieszkania

|    | DOKUMENTACJA OPROGRAMOWANIA – DOKUMENTACJA UŻYTKOWNIKA |                                                   |         |      |          |               |       |    |  |  |
|----|--------------------------------------------------------|---------------------------------------------------|---------|------|----------|---------------|-------|----|--|--|
| Ke |                                                        | Instrukcja użytkownika systemu – Portal Personelu |         |      |          |               |       |    |  |  |
|    |                                                        |                                                   |         |      |          |               |       |    |  |  |
|    | ISO                                                    | 9001:2008, 27001:2013                             | System: | SNRL | Wydanie: | kwiecień 2016 | Waga: | 90 |  |  |

Krok 2 – należy uzupełnić pola adresu zamieszkania:

- Kod pocztowy
- Miejscowość (wybrać ze słownika miejscowości)
- Ulica pole niewymagane, jeśli w adresie Wnioskodawcy nie ma ulicy zamieszkania
- Nr domu
- Nr lokalu pole niewymagane, jeśli w adresie Wnioskodawcy nie ma numeru lokalu

Krok 3 – należy wybrać opcję **Dalej**, aby kontynuować proces rejestracji.

Nieuzupełnienie danych i wybranie opcji **Dalej** spowoduje wyświetlenie komunikatu błędu "… - to pole nie może być puste" – rejestracja nie może być kontynuowana.

Opcja: Anuluj spowoduje anulowanie operacji uzupełniania danych adresowych.

Krok 4 – Wyświetlone zostanie podsumowanie wprowadzonych informacji. Jeśli Adres jest poprawny należy wybrać opcję **Zatwierdź.** Jeśli Adres jest niepoprawny należy wybrać opcję **Wstecz** i poprawić błędne informacje. Opcja: **Anuluj** spowoduje anulowanie operacji uzupełniania danych adresowych.

Krok 5 - Zatwierdzenie wprowadzonych danych adresu zamieszkania spowoduje wyświetlenie okna *Formularz* wniosku – Część I. Dane rejestrowe Wnioskodawcy. 1. Dane podstawowe Wnioskodawcy z podglądem uzupełnionych danych.

| Formularz wnic                                                     | osku Instrukcje |                                                                                           | System |
|--------------------------------------------------------------------|-----------------|-------------------------------------------------------------------------------------------|--------|
|                                                                    | For             | mularz wniosku - Część I. Dane rejestrowe Wnioskodawcy<br>1. Dane podstawowe Wnioskodawcy |        |
| Adres                                                              | Edytuj          |                                                                                           |        |
| zanneszkania.                                                      | zwiń            | Adres                                                                                     |        |
|                                                                    | Kod pocztowy:   | 00-000                                                                                    |        |
|                                                                    | Miejscowość:    | POZNAŃ (GM. POZNAŃ, WOJ. WIELKOPOLSKIE)                                                   |        |
|                                                                    | Ulica:          | -                                                                                         |        |
|                                                                    | Nr domu:        | 1                                                                                         |        |
|                                                                    | Nr lokalu:      | -                                                                                         |        |
| Adres do<br>korespondencji<br>zgodny z<br>adresem<br>zamieszkania: | □Tak            |                                                                                           |        |
| Adres do<br>korespondencji:*                                       | Uzupełnij       |                                                                                           |        |
| * pola wymagane                                                    |                 |                                                                                           |        |
|                                                                    |                 | Anuluj ← Wstecz Dalej →                                                                   |        |

Rys. 1.12 Formularz wniosku – Część I. Dane rejestrowe Wnioskodawcy. 1. Dane podstawowe Wnioskodawcy z podglądem uzupełnionych danych

#### Należy przystąpić do rejestracji danych Adresu do korespondencji.

#### Pozostałe opcje:

Opcja: Edytuj umożliwi poprawę Danych adresu zamieszkania (zgodnie z krokami 2-5).

Opcja: Anuluj spowoduje anulowanie operacji składania wniosku o dostęp do Portalu NFZ.

Opcja: Wstecz spowoduje przejście do poprzedniego kroku rejestracji danych osoby – Dane podstawowe.

Opcja: **Dalej** – jeśli nie został wykonany krok rejestracji danych Adresu do korespondencji – spowoduje wyświetlenie komunikatu błędu "… - to pole nie może być puste". W przeciwnym wypadku, wyświetlony zostanie kolejny krok rejestracji – Wykształcenie.

1.4.4. Dane adresowe – adres do korespondencji

| DOKUMENTACJA OPROGRAMOWANIA – DOKUMENTACJA UŻYTKOWNIKA<br>Instrukcja użytkownika systemu – Portal Personelu |     |                                     |                    |                                                     |                   |                                                      |                     |                        |        |  |  |
|----------------------------------------------------------------------------------------------------|-----|-------------------------------------|--------------------|-----------------------------------------------------|-------------------|------------------------------------------------------|---------------------|------------------------|--------|--|--|
| ISO 9001:2008, 27001:2013                                                                                   |     |                                     | System:            | n: SNRL                                             |                   | Wydanie:                                             | kwiecień 2016 Waga: |                        | 90     |  |  |
| Dane os                                                                                                    | oby | Dane podsta<br>Doświadcz<br>zawodov | wowe<br>enie<br>ve | Adres zamieszkania<br>Kompetencje<br>i umiejętności | -→[<br> <br>  →-[ | Adres<br>do korespondencji<br>Zawody<br>Specjalności | Wykszta             | łcenie<br>ienia<br>owe | ]<br>] |  |  |

Na rysunku 1.12. wskazano miejsce rozpoczęcia rejestracji Adresu do korespondencji.

Krok 1

Jeśli Adres do korespondencji jest taki sam jak Adres zamieszkania, należy zaznaczyć pole Adres do korespondencji zgodny z adresem zamieszkania.

Jeśli Adres do korespondencji i Adres zamieszkania Wnioskodawcy są różne należy:

- Pole Adres do korespondencji zgodny z adresem zamieszkania pozostawić bez zaznaczenia,
- Wybrać opcję Uzupełnij w polu Adres do korespondencji.

Krok 2 – należy uzupełnić pola adresu do korespondencji, postępując zgodnie z krokami 2-4 opisanymi w punkcie dotyczącym rejestracji Adresu zamieszkania.

Krok 3 – wyświetlone zostanie okno *Formularz wniosku – Część I. Dane rejestrowe Wnioskodawcy. 1. Dane podstawowe Wnioskodawcy* z podglądem uzupełnionych danych Adresu zamieszkania i Adresu do korespondencji.

| Formularz wnie                                                     | osku Instrukcje  |                                                                                         | System |
|--------------------------------------------------------------------|------------------|-----------------------------------------------------------------------------------------|--------|
|                                                                    | Formu            | larz wniosku - Część I. Dane rejestrowe Wnioskodawcy<br>1. Dane podstawowe Wnioskodawcy |        |
| Adres                                                              | Edytuj           |                                                                                         |        |
| zumeszkuna.                                                        | zwiń             | Adres                                                                                   |        |
|                                                                    | Kod pocztowy:    | 00-000                                                                                  |        |
|                                                                    | Miejscowość:     | POZNAŃ (GM. POZNAŃ, WOJ. WIELKOPOLSKIE)                                                 |        |
|                                                                    | Ulica:           | -                                                                                       |        |
|                                                                    | Nr domu:         | 1                                                                                       |        |
|                                                                    | Nr lokalu:       | -                                                                                       |        |
| Adres do<br>korespondencji<br>zgodny z<br>adresem<br>zamieszkania: | ☑ <sub>Tak</sub> |                                                                                         |        |
| * pola wymagane                                                    |                  | Anuluj ← Wstecz Dalej →                                                                 |        |

Należy wybrać opcję **Dalej**, aby kontynuować proces rejestracji – Wykształcenie.

Opcja: Edytuj umożliwi poprawę wybranych danych adresowych.

Opcja: Anuluj spowoduje anulowanie operacji składania wniosku o dostęp do Portalu NFZ.

Opcja: Wstecz spowoduje przejście do poprzedniego kroku rejestracji danych osoby – Dane podstawowe.

1.4.5. Wykształcenie

|            |        | DOKUMENTACJA OPROGRAMOWANIA – DOKUMENTACJA UŻYTKOWNIKA<br>Instrukcja użytkownika systemu – Portal Personelu |                      |            |                               |                            |                 |               |              |  |  |  |  |
|------------|--------|----------------------------------------------------------------------------------------------------|----------------------|------------|-------------------------------|----------------------------|-----------------|---------------|--------------|--|--|--|--|
| <b>N</b> 5 | ISO    | 9001:200                                                                                                    | 8, 27001:2013        | System:    | SNRL                          | Wydanie:                   | kwiecień 2016   | Waga:         | 90           |  |  |  |  |
|            | Dane o | soby                                                                                                    |                      |            |                               |                            |                 |               |              |  |  |  |  |
|            |        | ,                                                                                                    | Dane podsta          | wowe       | Adres zamieszkania            | Adres<br>do korespondencji | → Wykszta       | łcenie        | $\mathbb{H}$ |  |  |  |  |
|            |        |                                                                                                    | Doświadcz<br>zawodov | enie<br>ve | Kompetencje<br>i umiejętności | Zawody<br>Specjalności     | Uprawn<br>zawod | iienia<br>owe | ]            |  |  |  |  |

Rejestracja wykształcenia to kolejny krok uzupełniania Wniosku o dostęp do Portalu NFZ. Krok ten nie jest wymagany (za wyjątkiem rejestracji pielęgniarek i położnych) i można go pominąć wybierając opcję **Dalej**.

| Formularz wniosku Instrukcje                                                                                                    | System |
|----------------------------------------------------------------------------------------------------|--------|
| Formularz wniosku - Część I. Dane rejestrowe Wnioskodawcy<br>2. Uprawnienia zawodowe Wnioskodawcy - Wykształcenie                                  |        |
| Wykształcenie: Dodaj                                                                                                    |        |
| Brak danych                                                                                                    |        |
| W przypadku pielęgniarek i położnych, ubiegających się o uzyskanie uprawnienia do pobierania numerów recept, należy uzupełnić powyższą informację. |        |
| * pola wymagane                                                                                                    |        |
| Anuluj ← Wstecz Dalej →                                                                                                    |        |

Rys. 1.13 Przykładowe okno Formularz wniosku - Część I. Dane rejestrowe Wnioskodawcy. (2) Uprawnienia zawodowe Wnioskodawcy - Wykształcenie.

Krok 1 - W celu wprowadzenia informacji o wykształceniu należy wybrać opcję **Dodaj**. Czynność spowoduje wyświetlenie formularza wprowadzania informacji.

| Formularz wniosku                                                                                                    | Instrukcje         | System |  |  |  |  |  |
|----------------------------------------------------------------------------------------------------|--------------------|--------|--|--|--|--|--|
| Formularz wniosku - Część I. Dane rejestrowe Wnioskodawcy<br>2. Uprawnienia zawodowe Wnioskodawcy<br>(1) Dodawanie wykształcenia |                    |        |  |  |  |  |  |
| Wykształcenie:*                                                                                                    | wybierz 🔽 🗐 🗙      |        |  |  |  |  |  |
| * pola wymagane                                                                                                    |                    |        |  |  |  |  |  |
|                                                                                                    | Anuluj Zatwierdź → |        |  |  |  |  |  |

Rys. 1.14 Przykładowe okno Formularz wniosku - Część I. Dane rejestrowe Wnioskodawcy. (2) Uprawnienia zawodowe Wnioskodawcy (1) Dodawanie wykształcenia.

Należy kliknąć w pole słownika Wykształcenie. Wyświetlony zostanie słownik, w którym należy wyszukać i wskazać wykształcenie Wnioskodawcy (klikając w **kod** wykształcenia).

| Ks |     | DOKUMENTACJA OPROGRAMOWANIA – DOKUMENTACJA UŻYTKOWNIKA |         |      |          |               |       |    |  |  |  |  |  |  |
|----|-----|--------------------------------------------------------|---------|------|----------|---------------|-------|----|--|--|--|--|--|--|
|    |     | Instrukcja użytkownika systemu – Portal Personelu      |         |      |          |               |       |    |  |  |  |  |  |  |
|    |     |                                                        |         |      |          |               |       |    |  |  |  |  |  |  |
|    | ISO | 9001:2008, 27001:2013                                  | System: | SNRL | Wydanie: | kwiecień 2016 | Waga: | 90 |  |  |  |  |  |  |
|    |     |                                                        |         |      |          |               |       |    |  |  |  |  |  |  |

| Formularz wniosku I | nstruk    | ije    |                                                                                                    |               |  |
|---------------------|-----------|--------|----------------------------------------------------------------------------------------------------|---------------|--|
|                     | F         | orm    | ularz wniosku - Część I. Dane rejestrowe Wnio<br>2. Uprawnienia zawodowe Wnioskodawcy<br>(1) Dodawanie wykształcenia | skodawcy<br>, |  |
| Wykształcenie:*     |           | wy     | bierz 🔽 🔳 🗙                                                                                                    |               |  |
|                     | Słow      | nik w  | ykształcenia                                                                                                    | ×             |  |
| * pola wymagane     | Nazw      | a 🗸    | Zawiera 🔽 Szukaj Zlicz rekordy                                                                                       |               |  |
|                     | >>        | 9      | Bieżący zakres pozycji: 1 - 10                                                                                       | >>>           |  |
|                     | Lp.       | Kod    | Nazwa                                                                                                    | Opis          |  |
|                     | 1.        | 0001   | WYŻSZE MEDYCZNE - TYTUŁ MAGISTRA                                                                                     | -             |  |
|                     | 2.        | 0002   | WYŻSZE MEDYCZNE - TYTUŁ LICENCJATA                                                                                   | -             |  |
|                     | з.        | 0003   | ŚREDNIE MEDYCZNE                                                                                                    | -             |  |
|                     | 4.        | 0004   | WYŻSZE                                                                                                    | -             |  |
|                     | 5.        | 0005   | ŚREDNIE                                                                                                    | -             |  |
|                     | 6.        | 0006   | WYŻSZE - TYTUŁ MAGISTRA                                                                                              | -             |  |
|                     | 7.        | 0007   | WYŻSZE - TYTUŁ LICENCJATA                                                                                            | -             |  |
|                     | 8.        | 0008   | WYŻSZE - TYTUŁ INŻYNIERA                                                                                             | -             |  |
|                     | 9.        | 0009   | ŚREDNIE - TYTUŁ TECHNIKA                                                                                             | -             |  |
|                     | 10.       | 0010   | WYŻSZE MEDYCZNE - TYTUŁ LICENCJATA NA KIERUNKU PIELĘGNIARSTWO                                                        | -             |  |
|                     | (ref. 390 | c724c) |                                                                                                    | >>>           |  |

Rys. 1.15 Przykładowe okno Formularz wniosku - Część I. Dane rejestrowe Wnioskodawcy. (2) Uprawnienia zawodowe Wnioskodawcy (1) Dodawanie wykształcenia – słownik wykształcenia

Po wybraniu pozycji ze słownika zostanie ona wyświetlona w okienku wyboru.

Należy wybrać opcję **Zatwierdź**, aby zapisać wykształcenie. Opcja **Anuluj** spowoduje anulowanie operacji dodawania wykształcenia.

Krok 2 - Zapisanie informacji o wykształceniu spowoduje wyświetlenie okna *Formularza wniosku - Część I. Dane rejestrowe Wnioskodawcy. (2) Uprawnienia zawodowe Wnioskodawcy – Wykształcenie* z uzupełnionymi danymi wykształcenia.

| Formularz wni   | osku Inst     | rukcje                                                                                            |                       |                  |
|-----------------|---------------|---------------------------------------------------------------------------------------------------|-----------------------|------------------|
|                 |               | Formularz wniosku - Część I. Dane rejestrowe Wnio<br>2. Uprawnienia zawodowe Wnioskodawcy - Wyksz | skodawcy<br>ztałcenie |                  |
| Wykształcenie:  | Dodaj         |                                                                                                   |                       |                  |
|                 | Lp. Kod       | Nazwa                                                                                             | Typ zmian             | Operacje         |
|                 | 1 0010        | WYŻSZE MEDYCZNE - TYTUŁ LICENCJATA NA KIERUNKU PIELĘGNIARSTWO                                     | dodanie               | usuń             |
| W przypa        | dku pielęgnia | rek i położnych, ubiegających się o uzyskanie uprawnienia do pobierania numerów recep             | t, należy uzupełnić   | powyższą informa |
| * pola wymagane | •             |                                                                                                   |                       |                  |
|                 |               | Anuluj ← Wstecz Dalej →                                                                           |                       |                  |

Rys. 1.16 Przykładowe okno Formularz wniosku - Część I. Dane rejestrowe Wnioskodawcy. (2) Uprawnienia zawodowe Wnioskodawcy - Wykształcenie.

Należy wybrać opcję **Dalej**, aby kontynuować proces rejestracji – Uprawnienia zawodowe.

#### Pozostałe opcje:

Opcja: **Dodaj** – umożliwia dodanie kolejnej informacji o wykształceniu. Opcja: <u>usuń</u> – umożliwia usunięcie dodanego wykształcenia. Opcja: **Wstecz** umożliwia powrót do poprzedniego okna rejestracji danych – Dane adresowe. Opcja: **Anuluj** - spowoduje anulowanie operacji składania wniosku o dostęp do Portalu NFZ.

# 1.4.6. Uprawnienia zawodowe

| Ke |        | DOKUMENTACJA OPROGRAMOWANIA – DOKUMENTACJA UŻYTKOWNIKA<br>Instrukcja użytkownika systemu – Portal Personelu |                       |            |                               |                            |                  |              |    |  |  |  |  |  |  |
|----|--------|----------------------------------------------------------------------------------------------------|-----------------------|------------|-------------------------------|----------------------------|------------------|--------------|----|--|--|--|--|--|--|
|    | ISO    | 9001:200                                                                                                    | 08, 27001:2013        | System:    | SNRL                          | Wydanie:                   | kwiecień 2016    | Waga:        | 90 |  |  |  |  |  |  |
|    | Dane o | soby                                                                                                    |                       |            |                               |                            |                  |              |    |  |  |  |  |  |  |
|    |        |                                                                                                    | Dane podsta           | wowe       | Adres zamieszkania            | Adres<br>do korespondencji | → Wykształ       | lcenie       | ]  |  |  |  |  |  |  |
|    |        |                                                                                                    | Doświadczo<br>zawodow | enie<br>ve | Kompetencje<br>i umiejętności | Zawody<br>Specjalności     | Uprawn<br>zawodo | ienia<br>owe | ]₊ |  |  |  |  |  |  |

Uzupełnienie uprawnienia zawodowego wykonywane jest z poziomu okna Formularz wniosku – Część I. Dane rejestrowe Wnioskodawcy. 2. Uprawnienia zawodowe Wnioskodawcy – Prawo wykonywania zawodu.

| Formularz wniosku Instrukcje                                                                                                 | System      |
|----------------------------------------------------------------------------------------------------|-------------|
| Formularz wniosku - Część I. Dane rejestrowe Wnioskodawcy<br>2. Uprawnienia zawodowe Wnioskodawcy - Prawo wykonywania zawodu |             |
| Uprawnienia<br>zawodowe:* Dodaj                                                                                              |             |
| Brak danych                                                                                                    |             |
| * pola wymagane                                                                                                    |             |
| Anuluj ← Wstecz Dalej →                                                                                                    |             |
| Rys. 1.17 Część I. Dane rejestrowe Wnioskodawcy. 2. Uprawnienia zawodowe Wnioskodawcy – Prawo wykonywa                       | nia zawodu. |

1. Należy wybrać opcję **Dodaj**. Czynność spowoduje wyświetlenie okna *Formularz..(1) Dodawanie prawa wykonywania zawodu.* 

| Formularz wniosku I              | instrukcje                                                                                                    | System |
|----------------------------------|----------------------------------------------------------------------------------------------------|--------|
|                                  | Formularz wniosku - Część I. Dane rejestrowe Wnioskodawcy<br>2. Uprawnienia zawodowe Wnioskodawcy<br>(1) Dodawanie prawa wykonywania zawodu |        |
| Rodzaj:*                         | wybierz                                                                                                    |        |
| Nr prawa wykonywania<br>zawodu:* |                                                                                                    |        |
| Organ rejestrujący:*             | wybierz V                                                                                                    |        |
| Data uzyskania:*                 |                                                                                                    |        |
| * pola wymagane                  |                                                                                                    |        |
|                                  |                                                                                                    |        |
|                                  | Anuluj Zatwierdź →                                                                                                    |        |

Rys. 1.18 Część I. Dane rejestrowe Wnioskodawcy. 2. Uprawnienia zawodowe Wnioskodawcy – Prawo wykonywania zawodu. (1) Dodawanie prawa wykonywania zawodu

- 2. Należy:
  - W polu: Rodzaj wybrać z listy rodzaj posiadanego uprawnienia
  - W polu: Nr prawa wykonywania zawodu, wprowadzić ciąg znaków odpowiadający numerowi na dyplomie
  - W polu: Organ rejestrujący, wybrać ze słownika organ nadający uprawnienie
  - W polu: Data uzyskania wprowadzić datę uzyskania uprawnienia
- 3. Wybrać opcję **Zatwierdź**, aby zapisać uprawnienie na liście posiadanych uprawnień.

| Ke |     | DOKUMENTACJA OPROGRAMOWANIA – DOKUMENTACJA UŻYTKOWNIKA |         |      |          |               |       |    |  |  |  |  |  |  |  |
|----|-----|--------------------------------------------------------|---------|------|----------|---------------|-------|----|--|--|--|--|--|--|--|
|    |     | Instrukcja użytkownika systemu – Portal Personelu      |         |      |          |               |       |    |  |  |  |  |  |  |  |
|    |     |                                                        |         |      |          |               |       |    |  |  |  |  |  |  |  |
|    | ISO | 9001:2008, 27001:2013                                  | System: | SNRL | Wydanie: | kwiecień 2016 | Waga: | 90 |  |  |  |  |  |  |  |
|    |     |                                                        |         |      |          |               |       |    |  |  |  |  |  |  |  |
| -  |     |                                                        |         |      |          |               |       |    |  |  |  |  |  |  |  |

| Lp.       Rodzaj       Numer prawa prawa zawodu       Organ rejestrujący       Data uzyskania Uprawnienia Data utraty uprawnienia       Typ Zmian       Operacje         1       LEKARZ       0000000       Kod: 58 Nazwa: LUBELSKA IZBA LEKARSKA W LUBLINIE       Uzy: 2016-06-30       dodanie edvcia usuń |
|----------------------------------------------------------------------------------------------------|
| Lp.     Rodzaj     wykonywana<br>zawodu     rejestrujący     Data utraty<br>uprawnienia     Timan     Operacje       1     LEKARZ     0000000     Kod: 58<br>Nazwa: LUBELSKA IZBA LEKARSKA W LUBLINIE     Uzy: 2016-06-30<br>Utr: -     dodanie     edvcia<br>usuń                                           |
| 1 LEKARZ 0000000 Kod: 58 Nazwa: LUBELSKA IZBA LEKARSKA W LUBLINIE Uzy: 2016-06-30 dodanie edvcia usuń                                                                                                    |
| gane                                                                                                    |
|                                                                                                    |

Rys. 1.19 Część I. Dane rejestrowe Wnioskodawcy. 2. Uprawnienia zawodowe Wnioskodawcy – Prawo wykonywania zawodu.

Należy wybrać opcję Dalej, aby kontynuować proces rejestracji – Zawody / Specjalności.

#### Pozostałe opcje:

Opcja: **Dodaj** – umożliwia dodanie kolejnej informacji o uprawnieniu zawodowym.

Opcja: <u>usuń</u> – umożliwia usunięcie dodanego uprawnienia.

Opcja: Wstecz umożliwia powrót do poprzedniego okna rejestracji danych – Wykształcenie.

Opcja: Anuluj - spowoduje anulowanie operacji składania wniosku o dostęp do Portalu NFZ.

# 1.4.7. Zawody / Specjalności

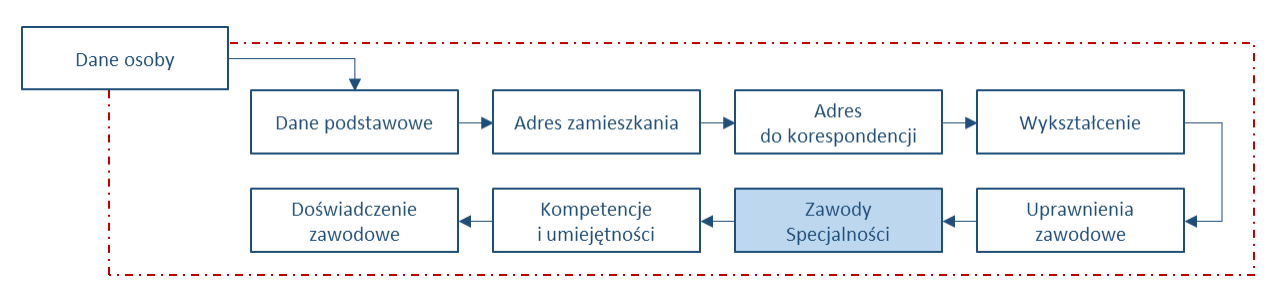

Rejestracja Zawodów / Specjalności realizowana jest w oknie Formularz wniosku – Część I. Dane rejestrowe Wnioskodawcy. 2. Uprawnienia zawodowe Wnioskodawcy – Zawody / specjalności.

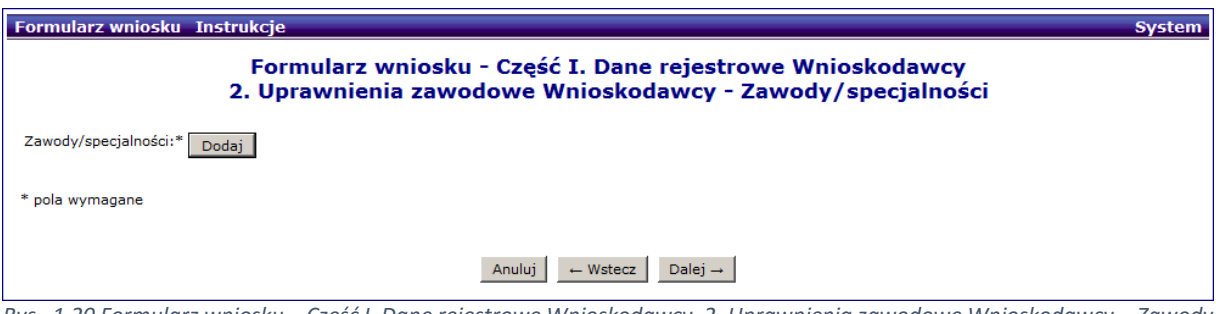

Rys. 1.20 Formularz wniosku – Część I. Dane rejestrowe Wnioskodawcy. 2. Uprawnienia zawodowe Wnioskodawcy – Zawody / specjalności

Należy:

1. Wybrać opcję **Dodaj**. Czynność spowoduje wyświetlenie okna *Formularz..(1) Dodawanie zawodu / specjalności.* 

|                                                                        | D                       | OKUMENTACJA O<br>Instrukc | PROGRAMOWANIA – I<br>cja użytkownika systen | DOKUMENTACJA UZYTI<br>u – Portal Personelu | COWNIKA      |  |  |  |  |  |  |
|------------------------------------------------------------------------|-------------------------|---------------------------|---------------------------------------------|--------------------------------------------|--------------|--|--|--|--|--|--|
| ISO 9001:2008, 27001:2013 System: SNRL Wydanie: kwiecień 2016 Waga: 90 |                         |                           |                                             |                                            |              |  |  |  |  |  |  |
|                                                                        | Formularz wniosku Insti | ukcje                     |                                             |                                            |              |  |  |  |  |  |  |
|                                                                        |                         | Formularz w               | niosku - Część I.<br>Uprawnienia zaw        | Dane rejestrowe<br>odowe Wnioskod          | Wnioskodawcy |  |  |  |  |  |  |
|                                                                        |                         | 2.                        | (1) Dodawanie za                            | wodu/specjalnos                            | ści          |  |  |  |  |  |  |
|                                                                        | Zawód/specjalność:*     | wybierz                   | 🔽 🗐 🗙                                       |                                            |              |  |  |  |  |  |  |
|                                                                        | Stopien specjalizacji:  | wybierz 🔽                 |                                             |                                            |              |  |  |  |  |  |  |
|                                                                        | * pola wymagane         |                           |                                             |                                            |              |  |  |  |  |  |  |
|                                                                        |                         |                           |                                             |                                            |              |  |  |  |  |  |  |
|                                                                        |                         |                           |                                             |                                            |              |  |  |  |  |  |  |

(1) Dodawanie zawodu / specjalności

- W polu: Zawód / specjalność należy wyszukać i wybrać nazwę specjalności uzyskanej przez Wnioskodawcę (kliknięcie w kod zawodu / specjalności spowoduje pobranie nazwy do okna rejestracji)
- 3. W polu: Stopień specjalizacji należy wybrać stopień specjalizacji wskazanego zawodu / specjalności
  - a. Dla opcji: w trakcie należy uzupełnić Datę otwarcia specjalizacji
- b. Dla opcji: I stopień specjalizacji oraz Specjalista należy uzupełnić Datę uzyskania specjalizacji.
  4. Po uzupełnieniu informacji należy wybrać opcję **Dalej**. Czynność spowoduje zapisanie zawodu / specjalności na liście.

| ormularz wniosku<br>Zawody/specjalności:* | Do  | Fo<br>2. U | e<br>rmularz wniosku - (<br>prawnienia zawodo | Część I. Da<br>we Wnios  | ane rejestro<br>kodawcy - Z                                       | we Wniosko<br>awody/spec | dawcy<br>cjalności |                              |
|-------------------------------------------|-----|------------|-----------------------------------------------|--------------------------|-------------------------------------------------------------------|--------------------------|--------------------|------------------------------|
|                                           | Lp. | Kod        | Zawód/specjalność                             | Stopień<br>specjalizacji | Data otwarcia<br>specjalizacji<br>Data uzyskania<br>specjalizacji | Dyplom                   | Typ zmian          | Operacje                     |
|                                           | 1   | 221201     | LEKARZ - SPECJALISTA<br>ALERGOLOGII           | BEZ<br>SPECJALIZACJI     | Otw: -<br>Uzy: -                                                  | brak                     | dodanie            | <u>edvcja</u><br><u>usuń</u> |
| oola wymagane                             |     |            | A                                             | .nuluj                   | acz Dalej →                                                       |                          |                    |                              |

Rys. 1.22 Formularz wniosku – Część I. Dane rejestrowe Wnioskodawcy. 2. Uprawnienia zawodowe Wnioskodawcy – Zawody / specjalności

Należy wybrać opcję **Dalej**, aby kontynuować proces rejestracji – Kompetencje i umiejętności.

# Pozostałe opcje:

Opcja: **Dodaj** – umożliwia dodanie kolejnej informacji o zawodzie / specjalności.

Opcja: <u>usuń</u> – umożliwia usunięcie dodanego zawodu / specjalności.

Opcja: **Wstecz** umożliwia powrót do poprzedniego okna rejestracji danych – Uprawnienia zawodowe. Opcja: **Anuluj** - spowoduje anulowanie operacji składania wniosku o dostęp do Portalu NFZ.

# 1.4.8. Kompetencje i umiejętności

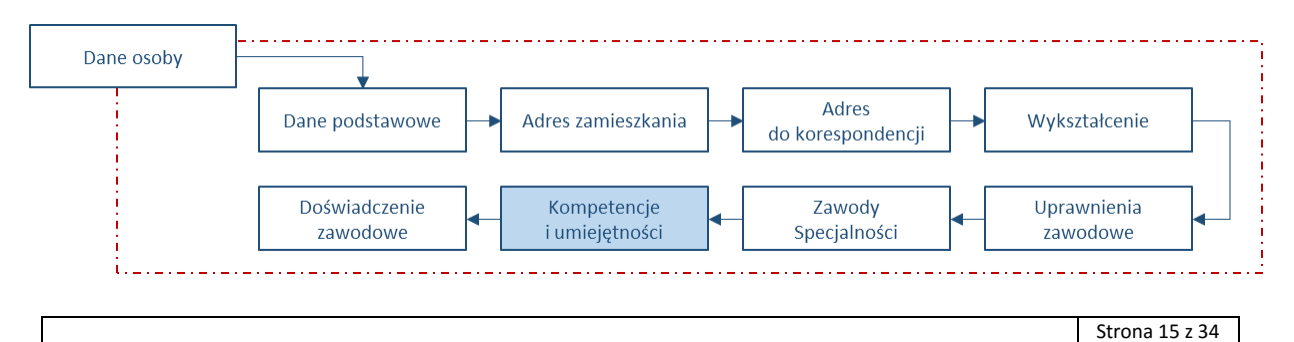

|    |     | DOKU                                              | JMENTACJ | A OPROGRAMOWANIA – DOK | UMENTACJA UŻYTKO | WNIKA         |       |    |  |  |  |  |
|----|-----|---------------------------------------------------|----------|------------------------|------------------|---------------|-------|----|--|--|--|--|
| Ke |     | Instrukcja użytkownika systemu – Portal Personelu |          |                        |                  |               |       |    |  |  |  |  |
|    |     |                                                   |          |                        |                  |               |       |    |  |  |  |  |
|    | ISO | 9001:2008, 27001:2013                             | System:  | SNRL                   | Wydanie:         | kwiecień 2016 | Waga: | 90 |  |  |  |  |

Rejestracja Kompetencji i umiejętności to kolejny krok uzupełniania Wniosku o dostęp do Portalu NFZ. Krok ten nie jest wymagany (za wyjątkiem rejestracji pielęgniarek i położnych) i można go pominąć wybierając opcję **Dalej**.

| Formularz wniosku Instrukcje Syst                                                                                                    | em |  |  |  |  |  |  |  |
|----------------------------------------------------------------------------------------------------|----|--|--|--|--|--|--|--|
| Formularz wniosku - Część I. Dane rejestrowe Wnioskodawcy<br>2. Uprawnienia zawodowe Wnioskodawcy - Kompetencje i umiejętności                       |    |  |  |  |  |  |  |  |
| Kompetencje i Dodaj umiejętności:                                                                                                    |    |  |  |  |  |  |  |  |
| Brak danych                                                                                                    |    |  |  |  |  |  |  |  |
| 🕕 W przypadku pielęgniarek i położnych, ubiegających się o uzyskanie uprawnienia do pobierania numerów recept, należy uzupełnić powyższą informację. |    |  |  |  |  |  |  |  |
| * pola wymagane                                                                                                    |    |  |  |  |  |  |  |  |
| Anuluj ← Wstecz Dalej →                                                                                                    |    |  |  |  |  |  |  |  |

Rys. 1.23 Formularz wniosku – Część I. Dane rejestrowe Wnioskodawcy. 2. Uprawnienia zawodowe Wnioskodawcy – Kompetencje i umiejętności

#### Należy:

1. Wybrać opcję **Dodaj**. Czynność spowoduje wyświetlenie okna *Formularz..(1) Dodawanie zawodu / specjalności.* 

| Formularz wniosku                                                                                                    | Instrukcje         | System |  |  |  |  |  |  |
|----------------------------------------------------------------------------------------------------|--------------------|--------|--|--|--|--|--|--|
| Formularz wniosku - Część I. Dane rejestrowe Wnioskodawcy<br>2. Uprawnienia zawodowe Wnioskodawcy<br>(1) Dodawanie kompetencji/umiejętności |                    |        |  |  |  |  |  |  |
| Kompetencja /<br>umiejętność:*<br>Numer zaświadczenia:<br>Data uzyskania:*                                                                  | wybierz V E×       |        |  |  |  |  |  |  |
| * pola wymagane                                                                                                    |                    |        |  |  |  |  |  |  |
|                                                                                                    | Anuluj Zatwierdź → |        |  |  |  |  |  |  |

Rys. 1.24 Formularz wniosku – Część I. Dane rejestrowe Wnioskodawcy. 2. Uprawnienia zawodowe Wnioskodawcy (1) Dodawanie Kompetencji i umiejętności

- 2. W polu: Kompetencje / umiejętność należy wskazać ze słownika nabyty kurs, uprawnienie, kwalifikację..itp. Wybór wykonywany jest przez kliknięcie w pole **Kod** (np.: <u>0368</u> dla Kurs specjalistyczny dotyczący ordynacji leków i wyrobów medycznych)
- 3. W polu: Nr zaświadczenia wprowadzić nr z dokumentu uzyskanie kompetencji / umiejętności
- 4. W polu: Data uzyskania, wprowadzić właściwą datę
- 5. Po uzupełnieniu informacji należy wybrać opcję **Zatwierdź**. Czynność spowoduje zapisanie kompetencji / specjalności na liście.

W przypadku posiadania większej liczby kompetencji / umiejętności, czynności opisane w punktach 1-5 należy powtórzyć.

Należy wybrać opcję **Dalej**, aby kontynuować proces rejestracji – Doświadczenie zawodowe.

#### Pozostałe opcje:

Opcja: **Dodaj** – umożliwia dodanie kolejnej informacji o kompetencjach / umiejętnościach.

Opcja: <u>usuń</u> – umożliwia usunięcie dodanej kompetencji / umiejętności..

Opcja: Wstecz umożliwia powrót do poprzedniego okna rejestracji danych – Zawody / specjalności.

Opcja: Anuluj - spowoduje anulowanie operacji składania wniosku o dostęp do Portalu NFZ.

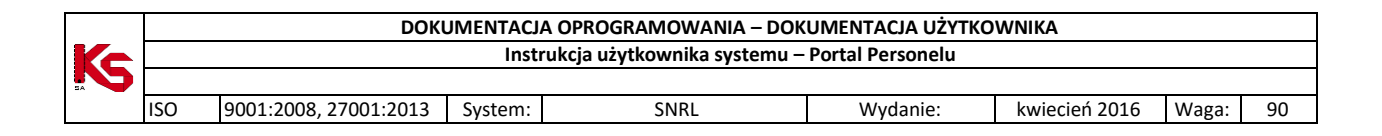

# 1.4.9. Doświadczenie zawodowe

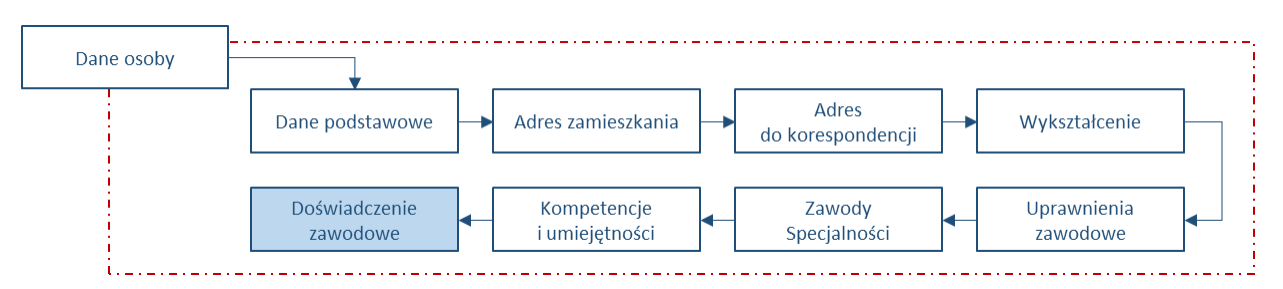

Rejestracja Doświadczenia zawodowego jest ostatnim elementem uzupełniania informacji o Osobie personelu. Krok ten nie jest wymagany i można go pominąć wybierając opcję **Dalej.** 

| Formularz wniosku Instrukcje                                                                                               | System |  |  |  |  |  |  |
|----------------------------------------------------------------------------------------------------|--------|--|--|--|--|--|--|
| Formularz wniosku - Część I. Dane rejestrowe Wnioskodawcy<br>2. Uprawnienia zawodowe Wnioskodawcy - Doświadczenie zawodowe |        |  |  |  |  |  |  |
| Doświadczenie Dodaj<br>zawodowe:                                                                                           |        |  |  |  |  |  |  |
| Brak danych                                                                                                    |        |  |  |  |  |  |  |
| * pola wymagane                                                                                                    |        |  |  |  |  |  |  |
| Anuluj ← Wstecz Dalej →                                                                                                    |        |  |  |  |  |  |  |

Rys. 1.25 Formularz wniosku - Część I. Dane rejestrowe Wnioskodawcy 2. Uprawnienia zawodowe Wnioskodawcy - Doświadczenie zawodowe.

W celu rejestracji doświadczenia zawodowego należy:

1. Wybrać opcję **Dodaj**. Czynność spowoduje wyświetlenie okna *Formularz..(1) Dodawanie zawodu / specjalności.* 

| Formularz wniosk            | u Instrukcje                                                                                                    | System |
|-----------------------------|----------------------------------------------------------------------------------------------------|--------|
|                             | Formularz wniosku - Część I. Dane rejestrowe Wnioskodawcy<br>2. Uprawnienia zawodowe Wnioskodawcy<br>(1) Dodawanie doświadczenia zawodowego |        |
| Doświadczenie<br>zawodowe:* | wybierz V EX                                                                                                    |        |
| * pola wymagane             |                                                                                                    |        |
|                             | Anuluj Dalej →                                                                                                    |        |

Rys. 1.26 Formularz wniosku - Część I. Dane rejestrowe Wnioskodawcy 2. Uprawnienia zawodowe Wnioskodawcy - Dodawanie doświadczenia zawodowego.

- 2. W polu: Doświadczenie zawodowe należy wybrać ze słownika rodzaj doświadczenia.
- 3. Należy wybrać opcję **Dalej**, aby zapisać informację. Wyświetlone zostanie okno *Formularz wniosku Część I. Dane rejestrowe Wnioskodawcy 2. Uprawnienia zawodowe Wnioskodawcy Doświadczenie zawodowe* z uzupełnioną informacją.

Należy wybrać opcję **Dalej**, aby kontynuować proces rejestracji – Podsumowanie.

#### Pozostałe opcje:

Opcja: **Dodaj** – umożliwia dodanie kolejnej informacji o doświadczeniu zawodowym.

Opcja: <u>usuń</u> – umożliwia usunięcie dodanego doświadczenia zawodowego.

Opcja: Wstecz umożliwia powrót do poprzedniego okna rejestracji danych – Kompetencje i umiejętności.

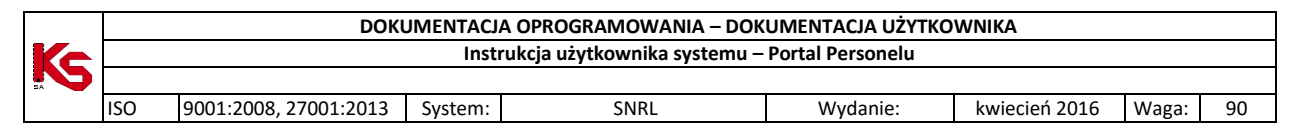

Opcja: Anuluj - spowoduje anulowanie operacji składania wniosku o dostęp do Portalu NFZ.

1.4.10. Podsumowanie

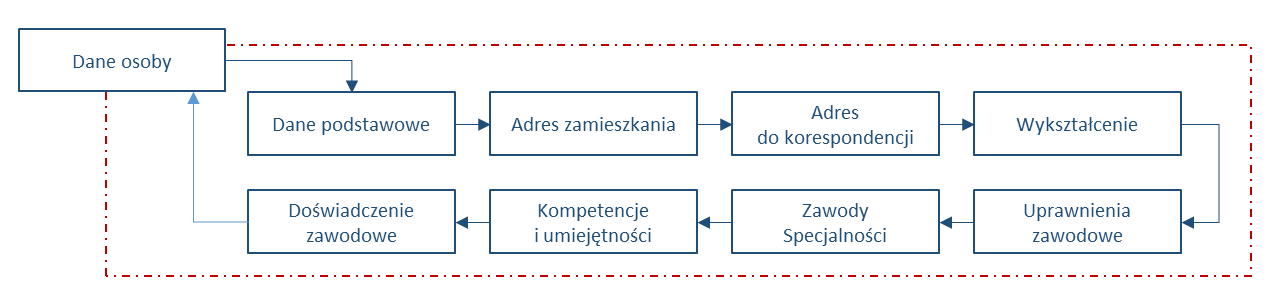

Podsumowanie zawiera wszystkie zarejestrowane dane o Wnioskodawcy.

| 12 WIIIO    | sku mstrukcje            |                        |                              |                  |                                            |                  |                   |
|-------------|--------------------------|------------------------|------------------------------|------------------|--------------------------------------------|------------------|-------------------|
|             | Formula                  | rz wnio                | sku - Część I. Da<br>Podsumo | ne rej<br>owanio | estrowe Wniosł<br>e                        | codawc           | Ŷ                 |
| <u>zwiń</u> |                          |                        | Osoba p                      | ersonelu         | I.                                         |                  |                   |
| <u>zwiń</u> |                          |                        | Dane poo                     | lstawow          | e                                          |                  |                   |
| Imię:       |                          | JAN                    |                              |                  |                                            |                  |                   |
| Drugie im   | nię:                     | -                      |                              |                  |                                            |                  |                   |
| Nazwisko    | :                        | KOWALSKI               |                              |                  |                                            |                  |                   |
| Numer te    | lefonu:                  | 23456789               |                              |                  |                                            |                  |                   |
| Adres e-r   | mail:                    | JAN.KOWALS             | SKI@POCZTA.PL                |                  |                                            |                  |                   |
| <u>zwiń</u> |                          |                        | Adres zar                    | nieszkan         | ia                                         |                  |                   |
| Kod pocz    | towy:                    | 00-000                 |                              |                  |                                            |                  |                   |
| Miejscow    | ość:                     | POZNAŃ (GN             | 4. POZNAŃ, WOJ. WIELKOP      | OLSKIE)          |                                            |                  |                   |
| Ulica:      |                          | -                      |                              |                  |                                            |                  |                   |
| Nr domu:    |                          | 1                      |                              |                  |                                            |                  |                   |
| Nr lokalu   | :                        | -                      |                              |                  |                                            |                  |                   |
|             |                          | Adres d                | o korespondencji taki s      | am jak a         | dres zamieszkania                          |                  |                   |
| <u>zwiń</u> |                          |                        | Wyksz                        | tałcenie         |                                            |                  |                   |
|             | Kod                      |                        |                              | Nazw             | а                                          |                  | Typ zmian         |
|             | 0004                     | WYŻ                    | SZE                          |                  |                                            |                  | dodanie           |
| <u>zwiń</u> |                          |                        | Uprawnieni                   | a zawod          | owe                                        |                  |                   |
| Rodzaj      | Nr prawa wyk. zawodu     |                        | Organ rejestrujący           |                  | Data uzyskania uprav<br>Data utraty uprawn | wnienia<br>ienia | Typ zmian         |
| LEKARZ      | 0000000                  | Kod: 55<br>Nazwa: Śląs | ka Izba Lekarska w Katow     | icach            | Uzy: 2016-06-30                            |                  | dodanie           |
| <u>zwiń</u> |                          |                        | Zawody/s                     | pecjalno         | ści                                        |                  |                   |
| <b>K</b> -1 | 7                        |                        | Charles ( and all a state    |                  | Data otwarcia                              | Durality         | · · · · · · · · · |
| κοα         | Zawod/specjain           | osc                    | Stopien specjalizacji        | Data u           | zyskania specjalizacji                     | Dypiom           | i yp zmian        |
| 221201      | LEKARZ - SPECJALISTA ALE | RGOLOGII               | bez specjalizacji            |                  | brak                                       | brak             | dodanie           |
| <u>zwiń</u> |                          |                        | Kompetencje                  | i umieję         | tności                                     |                  |                   |
| Brak dan    | ych                      |                        |                              |                  |                                            |                  |                   |
| <u>zwiń</u> |                          |                        | Doświadczer                  | nie zawo         | dowe                                       |                  |                   |
| Kod         |                          |                        | Nazwa                        |                  | Zaświa                                     | adczenie         | Typ zmian         |
| 0010023     | DOŚWIADCZENIE W PRAC     | Y W ODDZIA             | LE RATUNKOWYM (SOR) PR       | RZYNAJMN         | IEJ 3 LATA brak                            |                  | dodanie           |
|             |                          |                        | Anuluj ← Wstecz              | Zatw             | ierdź →                                    |                  |                   |

Rys. 1.27 Przykładowe okno Formularz wniosku - Część I. Dane rejestrowe Wnioskodawcy. Podsumowanie.

Należy dokładnie zweryfikować poprawność wprowadzonych danych przed **Zatwierdzeniem** informacji o danych Wnioskodawcy.

Wykonanie zatwierdzenia spowoduje ponowne wyświetlenie okna *Formularz wniosku – Część I. Dane rejestrowe Wnioskodawcy* z uzupełnionym numerem identyfikacyjnym

|                                                   | DOKUMENTACJA OPROGRAMOWANIA – DOKUMENTACJA UŻYTKOWNIKA |                       |              |                     |                  |               |       |      |  |  |
|---------------------------------------------------|--------------------------------------------------------|-----------------------|--------------|---------------------|------------------|---------------|-------|------|--|--|
| Instrukcja użytkownika systemu – Portal Personelu |                                                        |                       |              |                     |                  |               |       |      |  |  |
|                                                   |                                                        | -                     | · · · · ·    |                     |                  |               |       |      |  |  |
|                                                   | ISO                                                    | 9001:2008, 27001:2013 | System:      | SNRL                | Wydanie:         | kwiecień 2016 | Waga: | 90   |  |  |
|                                                   |                                                        |                       |              |                     |                  |               |       |      |  |  |
| Form                                              | ularz w                                                | niosku Instrukcje     |              |                     |                  |               | Sy    | stem |  |  |
|                                                   |                                                        | Formular              | wniosku - (  | Cześć I. Dane rej   | estrowe Wnieskod |               |       |      |  |  |
|                                                   |                                                        | Formular              | willosku - C | zęsc I. Dane reje   | estrowe winoskou | awcy          |       |      |  |  |
|                                                   |                                                        |                       |              |                     |                  |               |       |      |  |  |
| Ob<br>PES                                         | cokrajowi<br>SEL:                                      | ec nieposiadający nr  |              |                     |                  |               |       |      |  |  |
| DEG                                               |                                                        |                       |              |                     |                  |               |       |      |  |  |
| FL.                                               | JLL.                                                   | 79(                   | 0 7 1 1 0    | 0 0 0               |                  |               |       |      |  |  |
|                                                   |                                                        | 1 2                   | 4 5 6 7      | 8 9 10 11           |                  |               |       |      |  |  |
| Da                                                | ne osoby                                               | personelu: * Edytuj   |              |                     |                  |               |       |      |  |  |
|                                                   |                                                        |                       |              |                     |                  |               |       |      |  |  |
|                                                   |                                                        |                       |              |                     |                  |               |       |      |  |  |
| * 1                                               |                                                        |                       |              |                     |                  |               |       |      |  |  |
| * pola                                            | a wymaga                                               | ne                    |              |                     |                  |               |       |      |  |  |
|                                                   |                                                        |                       |              |                     |                  |               |       |      |  |  |
|                                                   |                                                        |                       | A            | nuluj ← Wstecz Dale | ej →             |               |       |      |  |  |

Rys. 1.28 Formularz wniosku – Część I. Dane rejestrowe Wnioskodawcy.

Należy wybrać opcję Dalej, aby kontynuować proces rejestracji.

Opcja: **Edytuj** umożliwia ponowne otwarcie kreatora edycji danych osoby personelu. Wszystkie dotychczas wprowadzone dane Wnioskodawcy mogą zostać poprawione.

Opcja: Wstecz umożliwia powrót do poprzedniego kroku rejestracji – wskazanie Celu dostępu.

Opcja: Anuluj - spowoduje anulowanie operacji składania wniosku o dostęp do Portalu NFZ.

# 1.5. Wniosek o dostęp do Portalu NFZ – bez uprawnienia do pobierania recept

# 1.5.1. Zakres danych do uzupełnienia

W przypadku składania Wniosku o dostęp do Portalu NFZ ze wskazanym celem: Uzyskanie dostępu do Portalu Narodowego Funduszu Zdrowia bez uprawnień do pobierania numerów recept proces rejestracji obejmuje następujące po sobie bloki danych.

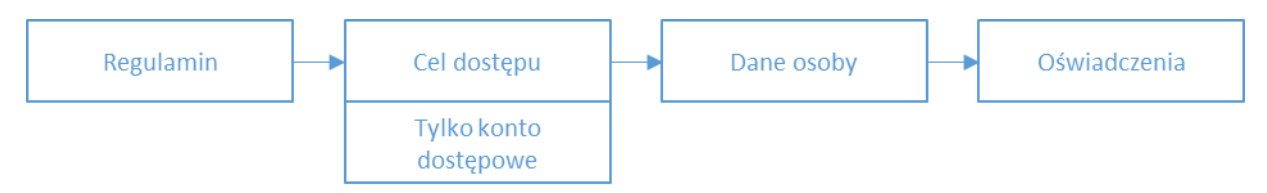

Pierwsze trzy elementy zostały opisane w poprzednich punktach instrukcji. Czwarty – Oświadczenia – został przedstawiony w kolejnym punkcie.

# 1.5.2. Oświadczenia

| Instrukcja użytkownika systemu – Portal Personelu |                                                     |                        |                                 |                               |                          |               |      |  |  |  |
|---------------------------------------------------|-----------------------------------------------------|------------------------|---------------------------------|-------------------------------|--------------------------|---------------|------|--|--|--|
|                                                   |                                                     | r                      |                                 |                               | 1                        | 1 1           |      |  |  |  |
| ISO                                               | 9001:2008, 27001:2013                               | System:                | SNRL                            | Wydanie:                      | kwiecień 2016            | Waga:         | 9    |  |  |  |
|                                                   |                                                     |                        |                                 |                               |                          |               |      |  |  |  |
| mularz v                                          | vniosku Instrukcje                                  |                        |                                 |                               |                          | Sys           | sten |  |  |  |
|                                                   |                                                     |                        | ormularz wnioski                |                               |                          |               |      |  |  |  |
|                                                   |                                                     |                        | Oświadczenia                    | 4                             |                          |               |      |  |  |  |
|                                                   |                                                     |                        |                                 |                               |                          |               |      |  |  |  |
|                                                   |                                                     |                        |                                 |                               |                          |               |      |  |  |  |
| Oświadcza                                         | m, że przedstawione we wniosku o do<br>faktycznym * | ostęp do Portalu NFZ o | lane są kompletne, poprawne i z | zgodne z aktualnym stanem     |                          |               |      |  |  |  |
| prawnym                                           | Taktycznym                                          |                        |                                 |                               |                          |               |      |  |  |  |
| Wyrażama                                          | zaode na przetwarzanie mojch dapych                 | osobowych przez Eur    | dusz w celech zwiezenych z w    | konywaniem czynności          |                          |               |      |  |  |  |
| Użytkowni                                         | ka Portalu NFZ *                                    | rosobowych przez ruł   | ladaz, w celach związanych z wy | Konywaniem czynności          |                          |               |      |  |  |  |
|                                                   |                                                     |                        |                                 |                               |                          |               |      |  |  |  |
| Wielkopols                                        | ki Oddział Wojewódzki NFZ oświadcza                 | a, że dane osobowe po  | odane przez Wnioskodawcę we v   | vniosku o dostęp do Portalu N | FZ będą przetwarzane w S | SI NFZ zgodni | е    |  |  |  |
| z obowiązu                                        | ıjącymi przepisami prawa.                           |                        |                                 |                               |                          |               |      |  |  |  |
|                                                   |                                                     |                        |                                 |                               |                          |               |      |  |  |  |
|                                                   |                                                     |                        |                                 |                               |                          |               |      |  |  |  |
| ola wymaga                                        | ane                                                 |                        |                                 |                               |                          |               |      |  |  |  |
|                                                   |                                                     |                        |                                 |                               |                          |               |      |  |  |  |
|                                                   |                                                     |                        |                                 |                               |                          |               |      |  |  |  |
|                                                   |                                                     | ŀ                      | Anuluj ← Wstecz Dalej -         | <b>→</b>                      |                          |               |      |  |  |  |

Rys. 1.29 Przykładowy Formularz wniosku. Oświadczenia.

Zadaniem operatora jest zapoznanie się ze składanymi oświadczeniami i zaznaczenie pól wyboru przy każdym z nich. Niezłożenie oświadczenia uniemożliwi kontynuacje procesu rejestracji.

Należy wybrać opcję Dalej, aby kontynuować proces rejestracji.

Opcja: Wstecz umożliwia przejście do poprzedniego etapu wnioskowania – Dane osoby.

Opcja: Anuluj - spowoduje anulowanie operacji składania wniosku o dostęp do Portalu NFZ.

1.5.3. Podsumowanie składania wniosku o dostęp do Portalu NFZ bez uprawnień do pobierania numerów recept

| Formularz wniosku Ing                                      | strukcje                                                                                                    | Systen                 |
|------------------------------------------------------------|----------------------------------------------------------------------------------------------------|------------------------|
|                                                            | Formularz wniosku<br>Podsumowanie                                                                                                    |                        |
| zwiń                                                       | Cel dostępu                                                                                                    |                        |
| Uzyskanie dostępu do Portalu                               | NFZ bez uprawnienia do pobierania numerów recept:                                                                                      | $\checkmark$           |
| Uzyskanie dostępu do Portalu                               | NFZ oraz uzyskanie uprawnienia do pobierania, nadawanych przez Fundusz, numerów recept:                                                | Π.                     |
| zwiń                                                       | Dane podstawowe                                                                                                    |                        |
| PESEL:                                                     | 850813                                                                                                    |                        |
| Imie:                                                      | GRZEGORZ                                                                                                    |                        |
| Drugie imie:                                               | -                                                                                                    |                        |
| Nazwisko:                                                  | TTT Include II A                                                                                                    |                        |
| Numer telefonu:                                            | 123456                                                                                                    |                        |
| Adres e-mail:                                              | -                                                                                                    |                        |
| Adres zamieszkania Adre                                    | s do korespondenciji   Wykształcenie   Uprawnienia zawodowe   Zawody/specialności   Kompetencie i umiejętności  <br>Adres zamieszkania | Doświadczenie zawodowe |
| Kod pocztowy:                                              | 40-400                                                                                                    |                        |
| Mieiscowość:                                               | KATOWICE (GM. KATOWICE, WOJ. ŚLASKIE)                                                                                                  |                        |
| Ulica:                                                     | KASZTANOWA                                                                                                    |                        |
| Nr domu:                                                   | 10                                                                                                    |                        |
| Nr lokalu:                                                 | 2                                                                                                    |                        |
| Jeżeli posiadasz podpis kwalifi<br>Podpisz<br>Brak podpisu | kowany, możesz go użyć, by podpisać wniosek.                                                                                           |                        |
|                                                            | Anuluj ← Wstecz Zatwierdź →                                                                                                    |                        |

Rys. 1.30 Przykładowy Formularz wniosku. Podsumowanie.

Podsumowanie zawiera wszystkie dane zarejestrowane w czasie uzupełniania Wniosku o dostęp do Portalu NFZ.

|    |     | DOKUMENTACJA OPROGRAMOWANIA – DOKUMENTACJA UŻYTKOWNIKA |         |      |          |               |       |    |  |  |  |
|----|-----|--------------------------------------------------------|---------|------|----------|---------------|-------|----|--|--|--|
| Ke |     | Instrukcja użytkownika systemu – Portal Personelu      |         |      |          |               |       |    |  |  |  |
|    |     |                                                        |         |      |          |               |       |    |  |  |  |
|    | ISO | 9001:2008, 27001:2013                                  | System: | SNRL | Wydanie: | kwiecień 2016 | Waga: | 90 |  |  |  |

Jeżeli operator posiada własny podpis kwalifikowany może podpisać nim formularz rejestracyjny. System SNRL obsługuje następujące formaty podpisu:

- a) XAdES-BES podstawowa forma podpisu nie zawierająca znacznika czasowego
- b) XAdES-T forma podpisu zawierająca znacznik czasowy

Typy podpisu, które mogą być wykorzystywane podczas weryfikacji podpisu są następujące:

- a) Podpis otaczający podpis i dokument zapisane w jednym pliku, z czego treść dokumentu umieszczona jest wewnątrz struktury podpisu
- b) Podpis otaczany podpis i dokument zapisane w jednym pliku, z czego podpis składowany jest wewnątrz struktury zawierającej treść dokumentu

Podane nazewnictwo, tj. otaczający i otaczany, może się różnić w zależności od dostawcy oprogramowania. Weryfikacja ważności certyfikatu jest sprawdzana z wykorzystaniem list CRL. Adresy list udostępnianych przez poszczególne podmioty świadczące usługi certyfikacyjne są pobierane z "Zaufanej Listy

nadzorowanych/akredytowanych Podmiotów świadczących usługi certyfikacyjne" udostępnionej przez

Narodowe Centrum Certyfikacji NCCert. Aby podpisać formularz należy:

- 1. W oknie podsumowania formularza wybrać opcję Podpisz
- 2. Następnie przy pomocy opcji Pobierz XML zapisać plik XML na dysku komputera
- 3. Podpisać plik XML podpisem kwalifikowanym w zewnętrznym programie do tego przeznaczonym
- 4. Wczytać podpisany plik XML przy pomocy opcji Przeglądaj
- 5. Po wybraniu opcji Zatwierdź  $\rightarrow$  system weryfikuje poprawność pliku

| Formularz wniosku Instrukcje System                                                                                                    |
|----------------------------------------------------------------------------------------------------|
| Formularz wniosku<br>Podsumowanie                                                                                                    |
| Drogi Użytkowniku! Aby złożyć podpis elektroniczny pod wnioskiem, powinieneś wykonać poniżej opisane czynności. Pamiętaj, że czas, jakim dysponujesz to 30 minut.              |
| 1. Pobierz wniosek w postaci pliku XML.                                                                                                    |
| Wniosek do podpisania: Pobierz XML                                                                                                    |
| 2. Podpisz pobrany plik XML w zewnętrznym programie. Złożony podpis w formacie XAdES (BES lub T) powinien<br>być zintegrowany z plikiem.                                       |
| Opis przykładowych konfiguracji programów zewnętrznych dla wybranych dostawców: wyświetl                                                                                       |
| 3. Wczytaj podpisany plik z dysku lokalnego.                                                                                                    |
| Podpisany plik:*                                                                                                    |
| Przeglądaj                                                                                                    |
| 4. Zakończ operację, korzystając z przycisku <b>Zatwierdź</b> . System zweryfikuje poprawność złożonego przez Ciebie<br>podpisu - czynność ta może potrwać kilkanaście sekund. |
| * pola wymagane                                                                                                    |
| Anuluj Zatwierdź →                                                                                                    |

Formularz rejestracyjny - Podpis kwalifikowany

Operacja Zatwierdź spowoduje przejście do podsumowania.

|    |     | DOKUMENTACJA OPROGRAMOWANIA – DOKUMENTACJA UŻYTKOWNIKA |         |      |          |               |       |    |  |  |  |
|----|-----|--------------------------------------------------------|---------|------|----------|---------------|-------|----|--|--|--|
| Ke |     | Instrukcja użytkownika systemu – Portal Personelu      |         |      |          |               |       |    |  |  |  |
|    |     |                                                        |         |      |          |               |       |    |  |  |  |
|    | ISO | 9001:2008, 27001:2013                                  | System: | SNRL | Wydanie: | kwiecień 2016 | Waga: | 90 |  |  |  |
|    |     |                                                        |         |      |          |               |       |    |  |  |  |

| Formularz wniosku Instru                                                                                       | ıkcje                                                                                                    | System                             |
|----------------------------------------------------------------------------------------------------|----------------------------------------------------------------------------------------------------|------------------------------------|
|                                                                                                    | Formularz wniosku<br>Podsumowanie                                                                                                    |                                    |
| zwiń                                                                                                    | Cel dostępu                                                                                                    |                                    |
| Uzyskanie dostępu do Portalu NFZ                                                                               | bez uprawnienia do pobierania numerów recept:                                                                                                    | $\checkmark$                       |
| Uzyskanie dostępu do Portalu NFZ                                                                               | oraz uzyskanie uprawnienia do pobierania, nadawanych przez Fundusz, numerów recept:                                                                            | Π.                                 |
| zwiń                                                                                                    | Dane podstawowe                                                                                                    |                                    |
| PESEL:                                                                                                    | 850813                                                                                                    |                                    |
| Imie:                                                                                                    | GRZEGORZ                                                                                                    |                                    |
| Drugie imię:                                                                                                   |                                                                                                    |                                    |
| Nazwisko:                                                                                                    |                                                                                                    |                                    |
| Numer telefonu:                                                                                                | 123456                                                                                                    |                                    |
| Adres e-mail:                                                                                                  | •                                                                                                    |                                    |
| Adres zamieszkania Adres da                                                                                    | korespondencji Wykształcenie Uprawnienia zawodowe Zawody/specialności Kompetencie i umiejętno<br>Adres zamieszkania                                            | <u>zści Doświadczenie zawodowe</u> |
| Kod pocztowy:                                                                                                  | 40-100                                                                                                    |                                    |
| Miejscowość:                                                                                                   | KATOWICE (GM. KATOWICE, WOJ. ŚLĄSKIE)                                                                                                    |                                    |
| Ulica:                                                                                                    | KASZTANOWA                                                                                                    |                                    |
| Nr domu:                                                                                                    | 10                                                                                                    |                                    |
| Nr lokalu:                                                                                                    | 1                                                                                                    |                                    |
| Jeżeli posiadasz podpis kwalifikow<br>Zmień<br>Podpis zweryfikowany p<br>weryfikacji podpisu cer<br>GRZEGORZ 8 | any, możesz go użyć, by podpisać wniosek.<br>oprawnie, w oparciu o ważny w chwili<br>yfikat kwalifikowany użytkownika.<br>i0813<br>Anuluj ← Wstecz Zatwierdź → |                                    |

Formularz rejestracyjny - Podsumowanie

Należy zweryfikować dane i wybrać opcję **Zatwierdź.** Wybór opcji **Zatwierdź** spowoduje zatwierdzenie wniosku. W oknie przeglądarki zostaną wyświetlone dalsze czynności niezbędne do zakończenia procesu składania wniosku o konto dostępowe do systemu SNRL.

Wniosek należy wydrukować, podpisać i przekazać do OW NFZ. Czynność wydruku również realizowana jest przez system.

Następny krok: Pobieranie dokumentu.

1.6. Wniosek o dostęp do Portalu NFZ – z uzyskaniem uprawnienia do pobierania numerów recept

# 1.6.1. Zakres danych do uzupełnienia

W przypadku składania Wniosku o dostęp do Portalu NFZ ze wskazanym celem: Uzyskanie dostępu do Portalu Narodowego Funduszu Zdrowia oraz uzyskanie uprawnień do pobierania przydzielanych przez Fundusz numerów identyfikujących recepty proces rejestracji obejmuje następujące po sobie bloki danych.

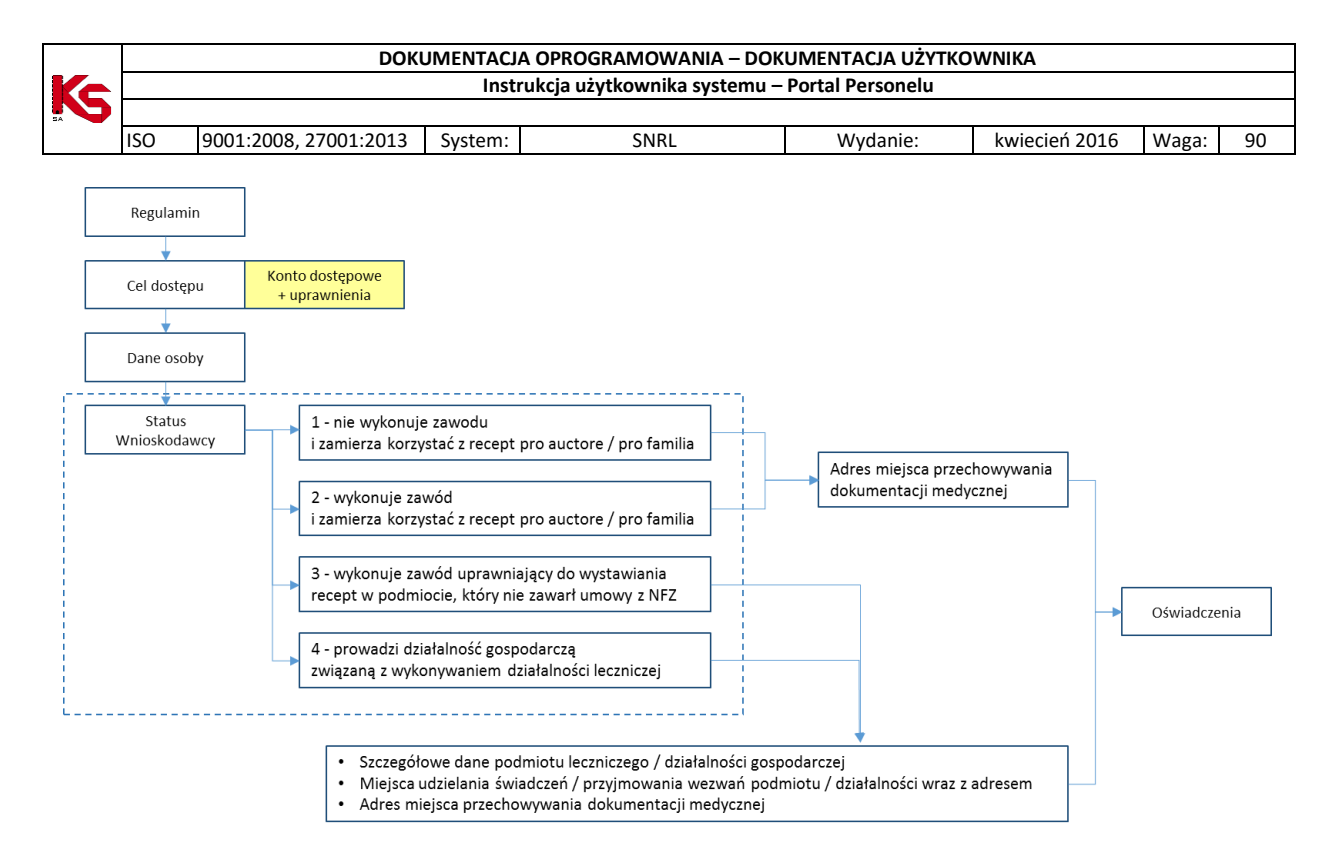

Po zapoznaniu się z regulaminem, wskazaniu celu dostępu oraz uzupełnieniu danych Wnioskodawcy, kolejnym krokiem rejestracji jest wskazanie **statusu Wnioskodawcy**, czyli informacji o miejscach wystawiania recept wraz z danymi o miejscu przechowywania dokumentacji medycznej.

# 1.6.2. Status Wnioskodawcy

Krok **Status Wnioskodawcy** polega na zaznaczeniu właściwego statusu osoby personelu medycznego. Wybór statusu ma wpływ na zakres rejestrowanych danych w dalszej części wniosku.

Statusy Wnioskodawców:

- 1. Wnioskodawca jest osobą, posiadającą prawo wykonywania zawodu, która zaprzestała jego wykonywania i zamierza korzystać z prawa do wystawiania recept refundowanych dla siebie, małżonka, wstępnych i zstępnych w linii prostej oraz rodzeństwa (recepty pro auctore i pro familia)
- 2. Wnioskodawca jest osobą, posiadającą prawo wykonywania zawodu, która nie zaprzestała jego wykonywania i zamierza korzystać z prawa do wystawiania recept na leki refundowane dla siebie, małżonka, wstępnych i zstępnych w linii prostej oraz rodzeństwa (recepty pro auctore i pro familia)
- Wnioskodawca jest osobą wykonującą zawód lekarza / lekarza dentysty / felczera / pielęgniarki / położnej na podstawie umowy o pracę lub cywilnoprawnej w podmiocie leczniczym, który nie zawarł z Funduszem umowy o udzielanie świadczeń opieki zdrowotnej
- 4. Wnioskodawca prowadzi działalność gospodarczą związaną z wykonywaniem działalności leczniczej.

Status 1 – nie może być łączony ze statusem 2, 3 oraz 4. Statusy 2, 3 oraz 4 mogą być ze sobą łączone.

|    |                                                   | DOKU                  | JMENTACJ | A OPROGRAMOWANIA – DOK | UMENTACJA UŻYTKO | WNIKA         |       |    |  |
|----|---------------------------------------------------|-----------------------|----------|------------------------|------------------|---------------|-------|----|--|
| Ke | Instrukcja użytkownika systemu – Portal Personelu |                       |          |                        |                  |               |       |    |  |
|    |                                                   |                       |          |                        |                  |               |       |    |  |
|    | ISO                                               | 9001:2008, 27001:2013 | System:  | SNRL                   | Wydanie:         | kwiecień 2016 | Waga: | 90 |  |
|    |                                                   |                       |          |                        |                  |               |       |    |  |

| For | nularz wniosku Instrukcje                                                                                                    | System            |
|-----|----------------------------------------------------------------------------------------------------|-------------------|
|     | Formularz wniosku - Część II. Dodatkowe dane dotyc<br>1. Status Wnioskodawcy                                                                                                    | zące Wnioskodawcy |
| 1)  | Wnioskodawca jest osobą, posiadającą prawo wykonywania zawodu, która zaprzestała jego<br>wykonywania i zamierza korzystać z prawa do wystawiania recept refundowanych dla siebie, małżonka,<br>wstępnych i zstępnych w linii prostej oraz rodzeństwa (recepty pro auctore i pro familia)           |                   |
| 2)  | Wnioskodawca jest osobą, posiadającą prawo wykonywania zawodu, która nie zaprzestała jego<br>wykonywania i zamierza korzystać z prawa do wystawiania recept na leki refundowane dla siebie,<br>małżonka, wstępnych i zstępnych w linii prostej oraz rodzeństwa (recepty pro auctore i pro familia) |                   |
| 3)  | Wnioskodawca jest osobą wykonującą zawód lekarza/lekarza dentysty/felczera/pielęgniarki/położnej na<br>podstawie umowy o pracę lub umowy cywilnoprawnej w podmiocie leczniczym, który nie zawarł z<br>Funduszem umowy o udzielanie świadczeń opieki zdrowotnej                                     |                   |
| 4)  | Wnioskodawca prowadzi działalność gospodarczą związaną z wykonywaniem działalności leczniczej                                                                                                    |                   |
|     |                                                                                                    |                   |
|     | Anuluj ← Wstecz Dalej →                                                                                                    |                   |

Rys. 1.31 Przykładowy Formularz wniosku - Część II. Dodatkowe dane dotyczące Wnioskodawcy. 1. Status Wnioskodawcy.

Po zaznaczeniu właściwego / właściwych statusów Wnioskodawcy należy wybrać opcję Dalej. Wyświetlony zostanie kolejny krok rejestracji danych zależny od wybranej opcji.

Opcja: **Wstecz** umożliwia przejście do poprzedniego etapu wnioskowania – Dane osoby. Opcja: **Anuluj** - spowoduje anulowanie operacji składania wniosku o dostęp do Portalu NFZ.

1.6.3. Status 1 lub Status 2 – wnioski o dostęp dla recept pro auctore / pro familia

Dla wniosków o dostęp do Portalu NFZ z uprawnieniem do pobierania recept pro auctore / pro familia (status 1 bądź status 2) sposób rejestracji danych jest taki sam.

| Forn | nularz wniosku Instrukcje                                                                                                    | System            |
|------|----------------------------------------------------------------------------------------------------|-------------------|
|      | Formularz wniosku - Część II. Dodatkowe dane dotyc<br>1. Status Wnioskodawcy                                                                                                    | zące Wnioskodawcy |
| 1)   | Wnioskodawca jest osobą, posiadającą prawo wykonywania zawodu, która zaprzestała jego<br>wykonywania i zamierza korzystać z prawa do wystawiania recept refundowanych dla siebie, małżonka,<br>wstępnych i zstępnych w linii prostej oraz rodzeństwa (recepty pro auctore i pro familia)           | V                 |
| 2)   | Wnioskodawca jest osobą, posiadającą prawo wykonywania zawodu, która nie zaprzestała jego<br>wykonywania i zamierza korzystać z prawa do wystawiania recept na leki refundowane dla siebie,<br>małżonka, wstępnych i zstępnych w linii prostej oraz rodzeństwa (recepty pro auctore i pro familia) |                   |
| 3)   | Wnioskodawca jest osobą wykonującą zawód lekarza/lekarza dentysty/felczera/pielęgniarki/położnej na<br>podstawie umowy o pracę lub umowy cywilnoprawnej w podmiocie leczniczym, który nie zawarł z<br>Funduszem umowy o udzielanie świadczeń opieki zdrowotnej                                     |                   |
| 4)   | Wnioskodawca prowadzi działalność gospodarczą związaną z wykonywaniem działalności leczniczej                                                                                                    |                   |
|      | Apului Weters Dalai                                                                                                    |                   |
|      | Anoluj                                                                                                    |                   |

Rys. 1.32 Przykładowy Formularz wniosku - Część II. Dodatkowe dane dotyczące Wnioskodawcy. - Status Wnioskodawcy – status 1

|    |                                                   | DOKU                  | JMENTACJA | OPROGRAMOWANIA – DOK | UMENTACJA UŻYTKO | WNIKA         |       |    |
|----|---------------------------------------------------|-----------------------|-----------|----------------------|------------------|---------------|-------|----|
| Ke | Instrukcja użytkownika systemu – Portal Personelu |                       |           |                      |                  |               |       |    |
|    |                                                   |                       |           |                      |                  |               |       |    |
|    | ISO                                               | 9001:2008, 27001:2013 | System:   | SNRL                 | Wydanie:         | kwiecień 2016 | Waga: | 90 |
| -  |                                                   | •                     |           | •                    |                  | •             |       |    |

| Forn | nularz wniosku Instrukcje                                                                                                    | System |  |  |  |  |  |
|------|----------------------------------------------------------------------------------------------------|--------|--|--|--|--|--|
|      | Formularz wniosku - Część II. Dodatkowe dane dotyczące Wnioskodawcy<br>1. Status Wnioskodawcy                                                                                                    |        |  |  |  |  |  |
| 1)   | Wnioskodawca jest osobą, posiadającą prawo wykonywania zawodu, która zaprzestała jego<br>wykonywania i zamierza korzystać z prawa do wystawiania recept refundowanych dla siebie, małżonka,<br>wstępnych i zstępnych w linii prostej oraz rodzeństwa (recepty pro auctore i pro familia)           |        |  |  |  |  |  |
| 2)   | Wnioskodawca jest osobą, posiadającą prawo wykonywania zawodu, która nie zaprzestała jego<br>wykonywania i zamierza korzystać z prawa do wystawiania recept na leki refundowane dla siebie,<br>małżonka, wstępnych i zstępnych w linii prostej oraz rodzeństwa (recepty pro auctore i pro familia) |        |  |  |  |  |  |
| 3)   | Wnioskodawca jest osobą wykonującą zawód lekarza/lekarza dentysty/felczera/pielęgniarki/położnej na<br>podstawie umowy o pracę lub umowy cywilnoprawnej w podmiocie leczniczym, który nie zawarł z<br>Funduszem umowy o udzielanie świadczeń opieki zdrowotnej                                     |        |  |  |  |  |  |
| 4)   | Wnioskodawca prowadzi działalność gospodarczą związaną z wykonywaniem działalności leczniczej                                                                                                    |        |  |  |  |  |  |
|      | Anuluj ← Wstecz Dalej →                                                                                                    |        |  |  |  |  |  |

Rys. 1.33 Przykładowy Formularz wniosku - Część II. Dodatkowe dane dotyczące Wnioskodawcy. - Status Wnioskodawcy – status 2

Wybór opcji Dalej spowoduje wyświetlenie okna rejestracji Adresu przechowywania dokumentacji medycznej dla recept pro auctore / pro familia.

# 1.6.3.1. Adres przechowywania dokumentacji medycznej dla recept pro auctore / pro familia

| Formularz wniosku Instrukcje Sys                                                                                                    |                         |  |  |  |  |  |  |
|----------------------------------------------------------------------------------------------------|-------------------------|--|--|--|--|--|--|
| Formularz wniosku - Część II. Dodatkowe dane dotyczące Wnioskodawcy<br>5. Adres przechowywania dokumentacji medycznej dla recept pro auctore/pro familia |                         |  |  |  |  |  |  |
| Adres przechowywania<br>dokumentacji medycznej zgodny z<br>adresem zamieszkania osoby:                                                                   |                         |  |  |  |  |  |  |
| Kod pocztowy: *                                                                                                    |                         |  |  |  |  |  |  |
| Miejscowość: *                                                                                                    |                         |  |  |  |  |  |  |
| Ulica:                                                                                                    |                         |  |  |  |  |  |  |
| Nr domu: *                                                                                                    |                         |  |  |  |  |  |  |
| Nr lokalu:                                                                                                    |                         |  |  |  |  |  |  |
|                                                                                                    |                         |  |  |  |  |  |  |
|                                                                                                    |                         |  |  |  |  |  |  |
| * pola wymagane                                                                                                    |                         |  |  |  |  |  |  |
|                                                                                                    |                         |  |  |  |  |  |  |
|                                                                                                    | Anuluj ← Wstecz Dalej → |  |  |  |  |  |  |

Rys. 1.34 Formularz wniosku - Część II. Dodatkowe dane dotyczące Wnioskodawcy. - Adres przechowywania dokumentacji medycznej dla recept pro auctore / pro familia

W celu rejestracji danych Adresu przechowywania dokumentacji medycznej należy:

1. Zaznaczyć pole: Adres przechowywania dokumentacji medycznej zgodny z adresem zamieszkania osoby jeśli dane adresowe są takie same.

|    |                                                   | DOKU                                                                                                    | JMENTACJA OPI | ROGRAMOWANIA – D  | OKUMENTACJA UŻYTK    | OWNIKA          |       |      |
|----|---------------------------------------------------|----------------------------------------------------------------------------------------------------|---------------|-------------------|----------------------|-----------------|-------|------|
| Ks | Instrukcja użytkownika systemu – Portal Personelu |                                                                                                    |               |                   |                      |                 |       |      |
|    | ISO                                               | 9001:2008, 27001:2013                                                                                     | System:       | SNRL              | Wydanie:             | kwiecień 2016   | Waga: | 90   |
|    |                                                   | Formularz wniosku Instrukcje                                                                              |               |                   |                      |                 | Sys   | stem |
|    |                                                   | Formular:<br>5. Adres przech                                                                              | z wniosku - C | zęść II. Dodatkow | ve dane dotyczące \  | Nnioskodawcy    | nilin |      |
|    |                                                   | 5. Adres przech                                                                                           | owywania do   | kumentacji medyo  | cznej dla recept pro | auctore/pro lai | mina  |      |
|    |                                                   |                                                                                                    |               |                   |                      |                 |       |      |
|    |                                                   | Adres przechowywania 🛛 🗹<br>dokumentacji medycznej zgodny z<br>adresem zamieszkania osoby:                | 2             |                   |                      |                 |       |      |
|    |                                                   | Adres przechowywania<br>dokumentacji medycznej zgodny z<br>adresem zamieszkania osoby:                    | 2             |                   |                      |                 |       |      |
|    |                                                   | Adres przechowywania<br>dokumentacji medycznej zgodny z<br>adresem zamieszkania osoby:<br>* pola wymagane | 2             |                   |                      |                 |       |      |

Rys. 1.35 Formularz wniosku - Część II. Dodatkowe dane dotyczące Wnioskodawcy. - Adres przechowywania dokumentacji medycznej dla recept pro auctore / pro familia

- Jeśli dane adresu miejsca zamieszkania Wnioskodawcy są inne niż adres przechowywania dokumentacji medycznej, to pole Adres przechowywania dokumentacji medycznej zgodny z adresem zamieszkania osoby należy pozostawić puste i wprowadzić właściwe dane adresowe (kod pocztowy, miejscowości, ulicę, nr domu, nr lokalu).
- 3. Wybrać opcję **Dalej**, aby kontynuować proces rejestracji. Następny krok Oświadczenia.

Opcja: **Wstecz** spowoduje powrót do poprzedniego okna rejestracji danych – Status Wnioskodawcy. Opcja: **Anuluj** - spowoduje anulowanie operacji składania wniosku o dostęp do Portalu NFZ.

# 1.6.3.2. Oświadczenia dla recept pro auctore / pro familia

Zadaniem operatora jest zapoznanie się ze składanymi oświadczeniami i zaznaczenie pól wyboru przy każdym z nich. Niezłożenie oświadczenia uniemożliwi kontynuacje procesu rejestracji.

| Formularz wniosku Instrukcje System                                                                                                    |                                      |  |  |  |  |  |
|----------------------------------------------------------------------------------------------------|--------------------------------------|--|--|--|--|--|
| Formularz wniosku<br>Oświadczenia                                                                                                    |                                      |  |  |  |  |  |
| Oświadczam, że przedstawione we wniosku o uzyskanie uprawnienia do pobierania unikalnych numerów identyfikujących<br>recepty są kompletne, poprawne i zgodne z aktualnym stanem prawnym i faktycznym *                   |                                      |  |  |  |  |  |
| Oświadczam, że nie jestem osobą prawomocnie skazaną za przestępstwo określone w art. 54 ust. 2, 3 lub 5 ustawy o<br>refundacji lub art. 228-230, art. 286 lub art. 296a ustawy z dnia 6 czerwca 1997 roku Kodeks karny * |                                      |  |  |  |  |  |
| Zobowiązuję się do aktualizacji informacji rejestrowanych w Portalu NFZ w ciągu 14 dni od dnia zaistnienia zmiany *                                                                                                    |                                      |  |  |  |  |  |
| Wyrażam zgodę na przetwarzanie moich danych osobowych przez Fundusz, w celach związanych z wykonywaniem<br>czynności Użytkownika Portalu NFZ *                                                                           |                                      |  |  |  |  |  |
| Wielkopolski Oddział Wojewódzki NFZ oświadcza, że dane osobowe podane przez Wnioskodawcę we wniosku o nadanie up<br>będą przetwarzane w SI NFZ zgodnie z obowiązującymi przepisami prawa.                                | rawnień do pobierania numerów recept |  |  |  |  |  |
| * pola wymagane                                                                                                    |                                      |  |  |  |  |  |
| Anuluj ← Wstecz Dalej →                                                                                                    |                                      |  |  |  |  |  |

Rys. 1.36 Formularz wniosku. Oświadczenia.

Należy wybrać opcję **Dalej**, aby kontynuować proces rejestracji. Opcja: **Wstecz** umożliwia przejście do poprzedniego etapu wnioskowania – Dane osoby. Opcja: **Anuluj** - spowoduje anulowanie operacji składania wniosku o dostęp do Portalu NFZ.

1.6.3.3. Podsumowanie dla wniosków o dostęp z uprawnieniem do pobierania recept pro auctore / pro familia.

|    |                                                   | DOKU                  | JMENTACJA | A OPROGRAMOWANIA – DOK | UMENTACJA UŻYTKO | WNIKA         |       |    |
|----|---------------------------------------------------|-----------------------|-----------|------------------------|------------------|---------------|-------|----|
| Ke | Instrukcja użytkownika systemu – Portal Personelu |                       |           |                        |                  |               |       |    |
|    |                                                   |                       |           |                        |                  |               |       |    |
|    | ISO                                               | 9001:2008, 27001:2013 | System:   | SNRL                   | Wydanie:         | kwiecień 2016 | Waga: | 90 |
|    |                                                   |                       |           |                        |                  |               |       |    |

| Formularz wniosl                           | ku Instrukcje Sy:                                                                                                    | stem |  |  |
|--------------------------------------------|----------------------------------------------------------------------------------------------------|------|--|--|
|                                            | Formularz wniosku<br>Podsumowanie                                                                                                    |      |  |  |
| zwiń                                       | Cel dostępu                                                                                                    |      |  |  |
| Uzyskanie dostępu d                        | lo Portalu Narodowego Funduszu Zdrowia bez uprawnień do pobierania numerów recept:                                                                                                    |      |  |  |
| Uzyskanie dostępu o<br>recepty:            | ło Portalu Narodowego Funduszu Zdrowia oraz uzyskanie uprawnień do pobierania przydzielanych przez Fundusz numerów identyfikujących                                                                                                    | V    |  |  |
| zwiń Status wnioskodawcy                   |                                                                                                    |      |  |  |
| Wnioskodawca jest o<br>refundowanych dla s | osobą, posiadającą prawo wykonywania zawodu, która zaprzestała jego wykonywania i zamierza korzystać z prawa do wystawiania recept<br>siebie, małżonka, wstępnych i zstępnych w linii prostej oraz rodzeństwa (recepty pro auctore i pro familia):         | ♥    |  |  |
| Wnioskodawca jest o<br>na leki refundowane | osobą, posiadającą prawo wykonywania zawodu, która nie zaprzestała jego wykonywania i zamierza korzystać z prawa do wystawiania recept<br>dla siebie, małżonka, wstępnych i zstępnych w linii prostej oraz rodzeństwa (recepty pro auctore i pro familia): |      |  |  |
| Wnioskodawca jest o<br>podmiocie leczniczy | osobą wykonującą zawód lekarza/lekarza dentysty/felczera/pielęgniarki/położnej na podstawie umowy o pracę lub umowy cywilnoprawnej w<br>m. który nie zawarł z Funduszem umowy o udzielanie świadczeń opieki zdrowotnej:                                    | Π    |  |  |
| Wnioskodawca prow                          | adzi działalność gospodarczą związaną z wykonywaniem działalności leczniczej:                                                                                                    | Π    |  |  |
| zwiń                                       | Dane podstawowe                                                                                                    |      |  |  |
| PESEL:                                     | 7907110Cun_                                                                                                    |      |  |  |
| Imię:                                      | AL                                                                                                    |      |  |  |
| Drugie imię:                               | -                                                                                                    |      |  |  |
| Nazwisko:                                  | KOWALSKI                                                                                                    |      |  |  |
| Numer telefonu:                            | 32456789                                                                                                    |      |  |  |
| Adres e-mail:                              |                                                                                                    |      |  |  |
| Adres<br>zamieszkania                      | Adres do<br>korespondencii         Wykształcenie         Uprawnienia<br>zawodowe         Zawody/specialności         Kompetencje i<br>umiejetności         Doświadczenie<br>zawodowe                                                                       |      |  |  |
|                                            | Adres zamieszkania                                                                                                    |      |  |  |
| Kod pocztowy:                              | 00-000                                                                                                    |      |  |  |
| Miejscowość:                               | POZNAN (GM. SEROKOMLA, WOJ. LUBELSKIE)                                                                                                    |      |  |  |
| Ulica:                                     | -                                                                                                    |      |  |  |
| Nr domu:                                   | 1                                                                                                    |      |  |  |
| Nr lokalu:                                 | -                                                                                                    |      |  |  |
| zwiń                                       | Adres przechowywania dokumentacji medycznej dla recept pro auctore/pro familia                                                                                                    |      |  |  |
| Kod pocztowy:                              | 00-000                                                                                                    |      |  |  |
| Poczta:                                    | -                                                                                                    |      |  |  |
| Miejscowość:                               | POZNAŃ (GM. SEROKOMLA, WOJ. LUBELSKIE)                                                                                                    |      |  |  |
| Ulica:                                     | -                                                                                                    |      |  |  |
| Nr domu:                                   | 1                                                                                                    |      |  |  |
| Nr lokalu:                                 | -                                                                                                    |      |  |  |
|                                            | Anuluj ← Wstecz Zatwierdź →                                                                                                    |      |  |  |

**Podsumowanie** zawiera wszystkie dane zarejestrowane w czasie uzupełniania *Wniosku o dostęp do Portalu NFZ*. Należy zweryfikować dane i wybrać opcję **Zatwierdź.** 

Wybór opcji Zatwierdź spowoduje wygenerowanie wersji elektronicznej wniosku i przekazanie jej do OW NFZ. Nie jest to jednak koniec procesu – wniosek o dostęp należy wydrukować, podpisać i przekazać do OW NFZ. Czynność wydruku, również realizowana jest przez system.

Następny krok: Pobieranie dokumentu

1.6.4. Status 3 i /lub Status 4 - wnioski o dostęp z uprawnieniem do pobierania numerów recept w ramach realizowanej działalności leczniczej (bez kontraktu z NFZ)

Dla wniosków o dostęp do Portalu NFZ z uprawnieniem do pobierania recept wykorzystywanych w czasie realizacji świadczeń medycznych w ramach działalności leczniczej (status 3 bądź status 4) sposób rejestracji danych jest taki sam.

Obejmuje on kroki:

- Rejestracja danych działalności leczniczej (praktyki / podmiotu)
- Rejestracja danych miejsc udzielania świadczeń (dla każdej zarejestrowanej działalności)
- Rejestracja danych adresu przechowywania dokumentacji medycznej w ramach powyższych miejsc.

|    |     | DOKU                  | JMENTACJ | A OPROGRAMOWANIA – DOK       | UMENTACJA UŻYTKO | WNIKA         |       |    |
|----|-----|-----------------------|----------|------------------------------|------------------|---------------|-------|----|
| Ke |     |                       | Inst     | rukcja użytkownika systemu – | Portal Personelu |               |       |    |
|    |     |                       |          |                              |                  |               |       |    |
|    | ISO | 9001:2008, 27001:2013 | System:  | SNRL                         | Wydanie:         | kwiecień 2016 | Waga: | 90 |

# 1.6.4.1. Działalność lecznicza

Wskazanie statusu 3 i/lub 4 i wybór opcji **Dalej** spowoduje wyświetlenie okna Formularza wniosku – Część II. Dane dodatkowe dotyczące Wnioskodawcy – dane dotyczące wykonywanej działalności leczniczej.

| Formularz wniosku Instrukcje                                                                                                 | System |  |  |  |
|----------------------------------------------------------------------------------------------------|--------|--|--|--|
| Formularz wniosku - Część II. Dodatkowe dane dotyczące Wnioskodawcy<br>2. Dane dotyczące wykonywanej działalności leczniczej |        |  |  |  |
| Działalność lecznicza:* Dodaj                                                                                                |        |  |  |  |
| * pola wymagane                                                                                                    |        |  |  |  |
| Anuluj ← Wstecz Dalej →                                                                                                    |        |  |  |  |

Rys. 1.37 Przykładowe okno Formularza wniosku – Część II. Dane dodatkowe dotyczące Wnioskodawcy – dane dotyczące wykonywanej działalności leczniczej.

Należy:

1. Wybrać opcję **Dodaj.** Czynność spowoduje otwarcie *Formularza wniosku… Dodawanie działalności leczniczej.* 

| Formularz wniosku Instrukcje                                                      |                                                                                                    | System |
|-----------------------------------------------------------------------------------|----------------------------------------------------------------------------------------------------|--------|
| Formularz wnic<br>3. Dane reje                                                    | osku - Część II. Dodatkowe dane dotyczące Wnioskodawcy<br>strowe dotyczące wykonywanej działalności leczniczej<br>(1) Dodawanie działalności leczniczej |        |
| Zakres działalności: *                                                            | ● Praktyka zawodowa ○ Podmiot leczniczy                                                                                                    |        |
| Forma prowadzenia działalności: *                                                 |                                                                                                    |        |
| Nazwa firmy lub imię i nazwisko podmiotu<br>wykonującego działalność leczniczą: * |                                                                                                    |        |
| Organ rejestrujący działalność leczniczą: *                                       | Aby aktywować słownik proszę wybrać formę prowadzenia działalności                                                                                      |        |
| Nr wpisu do rejestru działalności: *                                              |                                                                                                    |        |
|                                                                                   |                                                                                                    |        |
| * pola wymagane                                                                   |                                                                                                    |        |
|                                                                                   |                                                                                                    |        |
|                                                                                   | Anuluj Dalej →                                                                                                    |        |

Rys. 1.38 Przykładowe okno Formularza wniosku – Część II. Dane dodatkowe dotyczące Wnioskodawcy – dane rejestrowe dotyczące wykonywanej działalności leczniczej. (1) Dodawanie działalności leczniczej.

- 2. W polu: Zakres działalności należy wskazać właściwy typ działalności (praktyka zawodowa / podmiot leczniczy)
- 3. Uzupełnić pozostałe wymagane pola oznaczone \*
- 4. Wybrać opcję **Dalej.**

|    |     | DOKU                  | JMENTACJ | A OPROGRAMOWANIA – DOK       | UMENTACJA UŻYTKO | WNIKA         |       |    |
|----|-----|-----------------------|----------|------------------------------|------------------|---------------|-------|----|
| Ke |     |                       | Insti    | rukcja użytkownika systemu – | Portal Personelu |               |       |    |
|    |     |                       |          |                              |                  |               |       |    |
|    | ISO | 9001:2008, 27001:2013 | System:  | SNRL                         | Wydanie:         | kwiecień 2016 | Waga: | 90 |
|    |     |                       |          |                              |                  |               |       |    |

| Formularz wniosku Instrukcje                               |                                                                                                    | System |
|------------------------------------------------------------|----------------------------------------------------------------------------------------------------|--------|
| Formularz wnios<br>4. Dane rejestr                         | ku - Część II. Dodatkowe dane dotyczące Wnioskodawcy<br>rowe dotyczące prowadzonej działalności gospodarczej<br>(2) Dodawanie działalności leczniczej |        |
| Forma organizacyjno-prawna działalności<br>gospodarczej: * |                                                                                                    |        |
| Rodzaj wpisów działalności gospodarczej: *                 | Aby aktywować słownik proszę najpierw wybrać formę organizacyjno-prawną                                                                               |        |
| Organ rejestrujący działalność gospodarczą: *              | Aby aktywować słownik proszę najpierw wybrać rodzaj wpisów                                                                                            |        |
| Nr wpisu do rejestru działalności gospodarczej:            |                                                                                                    |        |
| NIP: *                                                     |                                                                                                    |        |
| REGON: *                                                   |                                                                                                    |        |
| * pola wymagane                                            |                                                                                                    |        |
|                                                            | Anuluj ← Wstecz Zatwierdź →                                                                                                    |        |

Rys. 1.39 Przykładowe okno Formularza wniosku – Część II. Dane dodatkowe dotyczące Wnioskodawcy – dane rejestrowe dotyczące wykonywanej działalności leczniczej. (2) Dodawanie działalności leczniczej.

- 5. Uzupełnić pozostałe wymagane dane rejestrowe.
- Wybrać opcję Zatwierdź. Czynność spowoduje wyświetlenie okna Formularza wniosku Część II. Dodatkowe dane dotyczące Wnioskodawcy – Dane dotyczące wykonywanej działalności leczniczej, zawierającego podsumowanie wprowadzonych informacji.

| Formularz wniosku In                                                                                                    | strukcje                                                              |                                                                                                    |                                                                                      |                                                                                                    | Systen                       |  |  |  |  |  |  |
|----------------------------------------------------------------------------------------------------|-----------------------------------------------------------------------|----------------------------------------------------------------------------------------------------|--------------------------------------------------------------------------------------|----------------------------------------------------------------------------------------------------|------------------------------|--|--|--|--|--|--|
| Formularz wniosku - Część II. Dodatkowe dane dotyczące Wnioskodawcy<br>2. Dane dotyczące wykonywanej działalności leczniczej<br>Działalność lecznicza:* Dodaj |                                                                       |                                                                                                    |                                                                                      |                                                                                                    |                              |  |  |  |  |  |  |
| Forma działalności                                                                                                    | Nazwa/Imię nazwisko<br>NIP<br>REGON                                   | Wpis do rejestru dział.<br>leczniczej                                                                                                    | Forma organprawna                                                                    | Wpis do rejestru dział.<br>gospodarczej                                                                                              | Operacje                     |  |  |  |  |  |  |
| Kod: 98.1<br>Nazwa: INDYWIDUALNA<br>PRAKTYKA LEKARSKA                                                                                                    | Nazwa/Imię nazwisko: ALFA<br>MED<br>NIP: 000000000<br>REGON: 00000000 | Rodz. wpisu: WPIS DO REJESTRU<br>PODMIOTÓW WYKONUJĄCYCH<br>DZIĄŁALNOŚĆ LECZNICZĄ - W<br>CZĘŚĆI DOTYCZĄCEJ PRAKTYKI<br>ZAWODOWEJ LEKARZA<br>Organ rej.: Naczelna Izba Lekarska<br>w Warszawie (Rejestr felczerów)<br>Nr: 123456789456 | Kod: 0700<br>Nazwa: DZIAŁALNOŚĆ<br>GOSPODARCZA<br>PROWADZONA PRZEZ OSOBĘ<br>FIZYCZNĄ | Rodz. wpisu: WYPIS Z<br>CENTRALNEJ EWIDENCJI I<br>INFORMACJI O<br>DZIAŁALNOŚCI<br>GOSPODARCZEJ<br>Organ rej.: MINISTER<br>GOSPODARKI | <u>edytuj</u><br><u>usuń</u> |  |  |  |  |  |  |
| * pola wymagane                                                                                                    |                                                                       |                                                                                                    |                                                                                      |                                                                                                    |                              |  |  |  |  |  |  |
|                                                                                                    |                                                                       | Anuluj - Wstecz Da                                                                                                    | lej →                                                                                |                                                                                                    |                              |  |  |  |  |  |  |

Rys. 1.40 Formularza wniosku – Część II. Dodatkowe dane dotyczące Wnioskodawcy – Dane dotyczące wykonywanej działalności leczniczej.

Opcja: **Dodaj** – umożliwia dodanie kolejnych działalności leczniczych, w których osoba personelu wydaje recepty numerowane.

Opcja: <u>edytuj</u> – umożliwia edycję danych wprowadzonej działalności leczniczej.

Opcja: <u>usuń</u> – umożliwia usunięcie danych wprowadzonej działalności leczniczej.

Jeśli wszystkie działalności zostały wprowadzone należy wybrać opcję **Dalej**, aby przejść do kolejnego kroku rejestracji – Miejsca udzielania świadczeń / przyjmowania wezwań.

Opcja: Wstecz umożliwia przejście do poprzedniego etapu wnioskowania – Status Wnioskodawcy.

Opcja: Anuluj - spowoduje anulowanie operacji składania wniosku o dostęp do Portalu NFZ.

# 1.6.4.2. Miejsce udzielania świadczeń / przyjmowania wezwań

Kolejny krok to rejestracja danych miejsc udzielania świadczeń / przyjmowania wezwań.

|       |          | DOKU                                              | JMENTACJA OPI | ROGRAMOWANIA – D  | OKUMENTACJA UŻYTK                 | OWNIKA                       |       |      |  |  |  |  |
|-------|----------|---------------------------------------------------|---------------|-------------------|-----------------------------------|------------------------------|-------|------|--|--|--|--|
| Ke    |          | Instrukcja użytkownika systemu – Portal Personelu |               |                   |                                   |                              |       |      |  |  |  |  |
|       |          | 1                                                 |               |                   | •                                 | -                            |       |      |  |  |  |  |
|       | ISO      | 9001:2008, 27001:2013                             | System:       | SNRL              | Wydanie:                          | kwiecień 2016                | Waga: | 90   |  |  |  |  |
|       |          |                                                   |               |                   |                                   |                              |       |      |  |  |  |  |
| Form  | ularz v  | wniosku Instrukcje                                |               |                   |                                   |                              | Sys   | item |  |  |  |  |
|       |          | Formularz wnio                                    | sku – Czość I | IT. Dodatkowa da  | na datuarnaa Wa                   | iaakadaway                   |       |      |  |  |  |  |
|       | 5        | Wykaz miejsc udziela                              | nia świadcz   | eń i miejsc przec | ne dotyczące wn<br>bowywania doku | noskouawcy<br>mentacii medvo | znei  |      |  |  |  |  |
|       |          | Wykaz intejse daziela                             | ind Swidder   |                   |                                   | inclución incluye            | 2110) |      |  |  |  |  |
| Miejs | ce udzie | lania świadczeń / przyjmowania we:                | zwań:* Dodaj  |                   |                                   |                              |       |      |  |  |  |  |
|       |          |                                                   |               |                   |                                   |                              |       |      |  |  |  |  |
|       |          |                                                   |               |                   |                                   |                              |       |      |  |  |  |  |
| * pol |          | 1200                                              |               |                   |                                   |                              |       |      |  |  |  |  |
| poi   | a wymay  | Jane                                              |               |                   |                                   |                              |       |      |  |  |  |  |
|       |          |                                                   |               |                   |                                   |                              |       |      |  |  |  |  |
|       |          |                                                   |               | 1.1               |                                   |                              |       |      |  |  |  |  |

Rys. 1.41 Przykładowe okno Formularza wniosku – Część II. Dodatkowe dane dotyczące Wnioskodawcy. Wykaz miejsc udzielania świadczeń i miejsc przechowywania dokumentacji medycznej.

W celu zarejestrowania danych miejsca należy:

1. Wybrać opcję **Dodaj**. Czynność spowoduje wyświetlenie Formularza wniosku – Część II. Dodatkowe dane dotyczące Wnioskodawcy. Wykaz miejsc udzielania świadczeń i miejsc przechowywania dokumentacji medycznej. (1) Dodawanie miejsca udzielania świadczeń / przyjmowania wezwań.

| Formularz wniosku Instrukc                                                                                          | je                                                                                                    | System                                                         |
|----------------------------------------------------------------------------------------------------|----------------------------------------------------------------------------------------------------|----------------------------------------------------------------|
| Formula<br>5. Wykaz miejso<br>(1) Do                                                                                | arz wniosku - Część II. Dodatkowe dane dotycza<br>c udzielania świadczeń i miejsc przechowywania<br>odawanie miejsca udzielania świadczeń / przyjn | ące Wnioskodawcy<br>a dokumentacji medycznej<br>nowania wezwań |
| Dane miejsca                                                                                                    |                                                                                                    |                                                                |
| Działalność lecznicza: *                                                                                            |                                                                                                    | ∎×                                                             |
| Nazwa: *                                                                                                    |                                                                                                    |                                                                |
| Numer REGON: *                                                                                                    |                                                                                                    |                                                                |
| Adres miejsca udzielania świac                                                                                      | lczeń / przyjmowania wezwań                                                                                                    |                                                                |
| Kod pocztowy: *                                                                                                    |                                                                                                    |                                                                |
| Miejscowość: *                                                                                                    |                                                                                                    |                                                                |
| Ulica:                                                                                                    |                                                                                                    |                                                                |
| Nr domu: *                                                                                                    |                                                                                                    |                                                                |
| Nr lokalu:                                                                                                    |                                                                                                    |                                                                |
| Telefon kontaktowy: *                                                                                               |                                                                                                    |                                                                |
| Adres miejsca przechowywania                                                                                        | a dokumentacji medycznej                                                                                                    |                                                                |
| Adres miejsca przechowywania<br>dokumentacji medycznej zgodny z<br>adresem miejsca udziel.<br>świad./przyjm. wezw.: |                                                                                                    |                                                                |
| Kod pocztowy: *                                                                                                    |                                                                                                    |                                                                |
| Miejscowość: *                                                                                                    |                                                                                                    | ∃∎×                                                            |
| Ulica:                                                                                                    |                                                                                                    |                                                                |
| Nr domu: *                                                                                                    |                                                                                                    |                                                                |
| Nr lokalu:                                                                                                    |                                                                                                    |                                                                |
| * pola wymagane                                                                                                    |                                                                                                    |                                                                |
|                                                                                                    | Anuluj Zatwierdź →                                                                                                    |                                                                |

Rys. 1.42 Przykładowe okno Formularza wniosku – Część II. Dodatkowe dane dotyczące Wnioskodawcy. Wykaz miejsc udzielania świadczeń i miejsc przechowywania dokumentacji medycznej. (1) Dodawanie miejsca udzielania świadczeń / przyjmowania wezwań

- 2. Uzupełnić wszystkie wymagane pola oznaczone gwiazdką.
- 3. W przypadku, gdy adres miejsca przechowywania dokumentacji medycznej jest taki sam jak adres miejsca udzielania świadczeń, to należy zaznaczyć pole: Adres miejsca przechowywania dokumentacji medycznej zgodny z adresem miejsca udzielania świadczeń / przyjmowania wezwań.
- 4. Wybrać opcję Zatwierdź, w celu zapisania danych miejsca.

| Ke |     | DOKU                  | JMENTACJA | A OPROGRAMOWANIA – DOKU       | JMENTACJA UŻYTKO | OWNIKA        |       |    |
|----|-----|-----------------------|-----------|-------------------------------|------------------|---------------|-------|----|
|    |     |                       | Instr     | ukcja użytkownika systemu – I | Portal Personelu |               |       |    |
|    |     |                       |           |                               |                  |               |       |    |
|    | ISO | 9001:2008, 27001:2013 | System:   | SNRL                          | Wydanie:         | kwiecień 2016 | Waga: | 90 |
|    |     |                       |           |                               |                  |               |       |    |

| Formularz wniosku Instru                                              | ukcje                                                       |                                   |                                                                             |                                                    | System                       |
|-----------------------------------------------------------------------|-------------------------------------------------------------|-----------------------------------|-----------------------------------------------------------------------------|----------------------------------------------------|------------------------------|
| Form<br>5. Wykaz mie<br>Miejsce udzielania świadczeń /                | ularz wniosku<br>bjsc udzielania s<br>przyjmowania wezwań:* | - Część II.<br>świadczeń          | Dodatkowe dane dotyczą<br>i miejsc przechowywania                           | ce Wnioskodawcy<br>dokumentacji medyczne           | ej                           |
| Deialalaaźź                                                           | Nazwa miejsca                                               | VII część<br>kodu<br>resortowego  | Adres miejsca                                                               | Adres miejsca                                      | Onemain                      |
| Działamość                                                            | Numer REGON                                                 | VIII część<br>kodu<br>resortowego | udziel. świad./przyjm. wezw.                                                | przechowywania dok. med.                           | Operacje                     |
| Nazwa/Imię nazwisko: ALFA<br>MED<br>NIP: 000000000<br>REGON: 00000000 | Nazwa: ALFA MED<br>Numer<br>REGON: 000000000                | VII: -<br>VIII: -                 | 00-000 POZNAŃ (GM. SEROKOMLA, WOJ.<br>LUBELSKIE) 1<br>Tel. kont.: 098765432 | 00-000 POZNAŃ (GM. SEROKOMLA,<br>WOJ. LUBELSKIE) 1 | <u>edytuj</u><br><u>usuń</u> |
| * pola wymagane                                                       |                                                             |                                   |                                                                             |                                                    |                              |
|                                                                       |                                                             | Anulu                             | ıj ← Wstecz Dalej →                                                         |                                                    |                              |

Rys. 1.43 Przykładowe okno Formularza wniosku – Część II. Dodatkowe dane dotyczące Wnioskodawcy. Wykaz miejsc udzielania świadczeń i miejsc przechowywania dokumentacji medycznej.

Opcja: **Dodaj** – umożliwia dodanie kolejnych miejsc udzielania świadczeń / przyjmowania wezwań, w których osoba personelu wydaje recepty numerowane. **Miejsca należy uzupełnić dla każdej wprowadzonej działalności leczniczej.** 

Opcja: <u>edytuj</u> – umożliwia edycję danych wprowadzonego miejsca udzielania świadczeń / przyjmowania wezwań Opcja: <u>usuń</u> – umożliwia usunięcie danych wprowadzonego miejsca udzielania świadczeń / przyjmowania wezwań.

Jeśli wszystkie miejsca zostały wprowadzone należy wybrać opcję **Dalej**, aby przejść do kolejnego kroku rejestracji – Oświadczenia.

Opcja: **Wstecz** umożliwia przejście do poprzedniego etapu wnioskowania – Działalności lecznicze. Opcja: **Anuluj** - spowoduje anulowanie operacji składania wniosku o dostęp do Portalu NFZ.

# 1.6.4.3. Oświadczenia

Zadaniem operatora jest zapoznanie się ze składanymi oświadczeniami i zaznaczenie pól wyboru przy każdym z nich. Niezłożenie oświadczenia uniemożliwi kontynuacje procesu rejestracji.

| Formularz wniosku Instrukcje                                                                                                    | System                               |
|----------------------------------------------------------------------------------------------------|--------------------------------------|
| Formularz wniosku<br>Oświadczenia                                                                                                    |                                      |
| Oświadczam, że przedstawione we wniosku o uzyskanie uprawnienia do pobierania unikalnych numerów identyfikujących<br>recepty są kompletne, poprawne i zgodne z aktualnym stanem prawnym i faktycznym *                   |                                      |
| Oświadczam, że nie jestem osobą prawomocnie skazaną za przestępstwo określone w art. 54 ust. 2, 3 lub 5 ustawy o<br>refundacji lub art. 228-230, art. 286 lub art. 296a ustawy z dnia 6 czerwca 1997 roku Kodeks karny * | V                                    |
| Zobowiązuję się do aktualizacji informacji rejestrowanych w Portalu NFZ w ciągu 14 dni od dnia zaistnienia zmiany *                                                                                                    |                                      |
| Wyrażam zgodę na przetwarzanie moich danych osobowych przez Fundusz, w celach związanych z wykonywaniem<br>czynności Użytkownika Portalu NFZ *                                                                           | $\checkmark$                         |
| Wielkopolski Oddział Wojewódzki NFZ oświadcza, że dane osobowe podane przez Wnioskodawcę we wniosku o nadanie up<br>będą przetwarzane w SI NFZ zgodnie z obowiązującymi przepisami prawa.                                | rawnień do pobierania numerów recept |
|                                                                                                    |                                      |
| * pola wymagane                                                                                                    |                                      |
| Anuluj ← Wstecz Dalej →                                                                                                    |                                      |

Rys. 1.44 Formularz wniosku. Oświadczenia.

Należy wybrać opcję **Dalej**, aby kontynuować proces rejestracji. Opcja: **Wstecz** umożliwia przejście do poprzedniego etapu wnioskowania – Dane osoby.

|     | DOKU                  | JMENTACJ                          | A OPROGRAMOWANIA – DOK                                    | UMENTACJA UŻYTKO                                                                                                | WNIKA                                                                                                    |                                                                                                    |                                                                                                    |
|-----|-----------------------|-----------------------------------|-----------------------------------------------------------|----------------------------------------------------------------------------------------------------|----------------------------------------------------------------------------------------------------|----------------------------------------------------------------------------------------------------|----------------------------------------------------------------------------------------------------|
|     |                       | Inst                              | rukcja użytkownika systemu –                              | Portal Personelu                                                                                                |                                                                                                    |                                                                                                    |                                                                                                    |
|     |                       |                                   |                                                           |                                                                                                    |                                                                                                    |                                                                                                    |                                                                                                    |
| ISO | 9001:2008, 27001:2013 | System:                           | SNRL                                                      | Wydanie:                                                                                                    | kwiecień 2016                                                                                                    | Waga:                                                                                                    | 90                                                                                                    |
|     | ISO                   | DOKI<br>ISO 9001:2008, 27001:2013 | DOKUMENTACJ.<br>Inst<br>ISO 9001:2008, 27001:2013 System: | DOKUMENTACJA OPROGRAMOWANIA – DOK<br>Instrukcja użytkownika systemu –<br>ISO 9001:2008, 27001:2013 System: SNRL | DOKUMENTACJA OPROGRAMOWANIA – DOKUMENTACJA UŻYTKO           Instrukcja użytkownika systemu – Portal Personelu           ISO         9001:2008, 27001:2013         System:         SNRL         Wydanie: | DOKUMENTACJA OPROGRAMOWANIA – DOKUMENTACJA UŻYTKOWNIKA         Instrukcja użytkownika systemu – Portal Personelu         ISO         9001:2008, 27001:2013       System:         SNRL       Wydanie: | DOKUMENTACJA OPROGRAMOWANIA – DOKUMENTACJA UŻYTKOWNIKA         Instrukcja użytkownika systemu – Portal Personelu         ISO       9001:2008, 27001:2013       System:       SNRL       Wydanie:       kwiecień 2016       Waga: |

Opcja: Anuluj - spowoduje anulowanie operacji składania wniosku o dostęp do Portalu NFZ.

# 1.6.4.4. Podsumowanie

|                                                                       |                                                                                                    | Р                                                                                                    | odsumowanie                                                                                                    |                                                                     |                               |                                                                                                    |      |  |
|-----------------------------------------------------------------------|----------------------------------------------------------------------------------------------------|----------------------------------------------------------------------------------------------------|----------------------------------------------------------------------------------------------------|---------------------------------------------------------------------|-------------------------------|----------------------------------------------------------------------------------------------------|------|--|
| zwiń                                                                  |                                                                                                    |                                                                                                    | Cel dostenu                                                                                                    |                                                                     |                               |                                                                                                    |      |  |
| 2                                                                     |                                                                                                    |                                                                                                    | cci dostępu                                                                                                    |                                                                     |                               |                                                                                                    | -    |  |
| Uzyskanie dostępu do Portal                                           | Uzyskanie dostępu do Portalu Narodowego Funduszu Zdrowia bez uprawnień do pobierania numerów recept:                                                                                                    |                                                                                                    |                                                                                                    |                                                                     |                               |                                                                                                    |      |  |
| Uzyskanie dostępu do Portal<br>recepty:                               | lu Narodowego Funduszu Zdro                                                                                                    | owia oraz uzyska                                                                                                    | anie uprawnień do pobierani                                                                                                    | a przydzielanych prz                                                | zez Fundusz nu                | ımerów identyfikujących                                                                                                    | V    |  |
| zwiń                                                                  |                                                                                                    |                                                                                                    | Status wnioskodawcy                                                                                                    |                                                                     |                               |                                                                                                    |      |  |
| Wnioskodawca jest osobą, p<br>refundowanych dla siebie, m             | osiadającą prawo wykonywar<br>nałżonka, wstepnych i zstepny                                                                                                    | nia zawodu, któr<br>rch w linii proste                                                                                    | a zaprzestała jego wykonyw<br>i oraz rodzeństwa (recepty j                                                                          | vania i zamierza kor.<br>pro auctore i pro fan                      | zystać z prawa<br>nilia):     | a do wystawiania recept                                                                                                    |      |  |
| Wnioskodawca jest osobą, p<br>na leki refundowane dla siet            | osiadającą prawo wykonywar<br>pie, małżonka, wstępnych i zst                                                                                                    | nia zawodu, któr<br>tępnych w linii p                                                                                     | a nie zaprzestała jego wyko<br>rostej oraz rodzeństwa (rec                                                                          | onywania i zamierza<br>epty pro auctore i pr                        | korzystać z pr<br>o familia): | awa do wystawiania recept                                                                                                    |      |  |
| Wnioskodawca jest osobą w<br>podmiocie leczniczym, który              | ykonującą zawód lekarza/leka<br>nie zawarł z Funduszem umo                                                                                                    | arza dentysty/fe<br>wy o udzielanie                                                                                       | lczera/pielęgniarki/położnej<br>świadczeń opieki zdrowotne                                                                          | na podstawie umow<br>ej:                                            | y o pracę lub                 | umowy cywilnoprawnej w                                                                                                    | V    |  |
| Wnioskodawca prowadzi dzia                                            | ałalność gospodarczą związan                                                                                                    | ą z wykonywani                                                                                                    | em działalności leczniczej:                                                                                                    |                                                                     |                               |                                                                                                    |      |  |
| zwiń                                                                  |                                                                                                    |                                                                                                    | Dane podstawowe                                                                                                    |                                                                     |                               |                                                                                                    |      |  |
| PESEL:                                                                | 7907110J°J^                                                                                                    |                                                                                                    |                                                                                                    |                                                                     |                               |                                                                                                    |      |  |
| Imię:                                                                 | JAN                                                                                                    |                                                                                                    |                                                                                                    |                                                                     |                               |                                                                                                    |      |  |
| Drugie imię:                                                          | -                                                                                                    |                                                                                                    |                                                                                                    |                                                                     |                               |                                                                                                    |      |  |
| Nazwisko:                                                             | KOWALSKI                                                                                                    |                                                                                                    |                                                                                                    |                                                                     |                               |                                                                                                    |      |  |
| Numer telefonu:                                                       | 32456789                                                                                                    |                                                                                                    |                                                                                                    |                                                                     |                               |                                                                                                    |      |  |
| Adres e-mail:                                                         | -                                                                                                    |                                                                                                    |                                                                                                    |                                                                     |                               |                                                                                                    |      |  |
|                                                                       |                                                                                                    |                                                                                                    |                                                                                                    |                                                                     |                               | V                                                                                                    |      |  |
| Adres Adres Adres                                                     | Adres<br>zamieszkania         Adres do<br>korespondencij         Wykształcenie         Uprawnienia<br>zawodowe         Zawody/specialności         Kompetencje i<br>umiejętności         Doświadczenie<br>zawodowe |                                                                                                    |                                                                                                    |                                                                     |                               |                                                                                                    |      |  |
|                                                                       |                                                                                                    | 4                                                                                                    | Adres zamieszkania                                                                                                    |                                                                     |                               |                                                                                                    |      |  |
| Kod pocztowy:                                                         | 00-000                                                                                                    |                                                                                                    |                                                                                                    |                                                                     |                               |                                                                                                    |      |  |
| Miejscowość:                                                          | POZNAŃ (GM. S                                                                                                    | SEROKOMLA, W                                                                                                    | OJ. LUBELSKIE)                                                                                                    |                                                                     |                               |                                                                                                    |      |  |
| Ulica:                                                                | -                                                                                                    |                                                                                                    |                                                                                                    |                                                                     |                               |                                                                                                    |      |  |
| Nr domu:                                                              | 1                                                                                                    |                                                                                                    |                                                                                                    |                                                                     |                               |                                                                                                    |      |  |
| Nr lokalu:                                                            | -                                                                                                    |                                                                                                    |                                                                                                    |                                                                     |                               |                                                                                                    |      |  |
| zwiń                                                                  |                                                                                                    | Prowa                                                                                                    | adzona działalność leczni                                                                                                    | icza                                                                |                               |                                                                                                    |      |  |
|                                                                       | Nazwa/Imię nazwisko                                                                                                    |                                                                                                    |                                                                                                    |                                                                     |                               |                                                                                                    |      |  |
| Forma działalności                                                    | NIP                                                                                                    | Wpis do re                                                                                                    | jestru dział. leczniczej                                                                                                    | Forma organprawna                                                   |                               | Wpis do rejestru dzia                                                                                                    | d.   |  |
|                                                                       | REGON                                                                                                    |                                                                                                    |                                                                                                    |                                                                     |                               | gospodarczej                                                                                                    |      |  |
| Kod: 98.1<br>Nazwa: INDYWIDUALNA<br>PRAKTYKA LEKARSKA                 | Nazwa/Imię nazwisko: ALFA<br>MED<br>NIP: 000000000<br>REGON: 00000000                                                                                                    | Rodz. wpisu: W<br>PODMIOTÓW W<br>DZIAŁALNOŚĆ<br>DOTYCZĄCEJ<br>LEKARZA<br>Organ rej.: Na<br>Warszawie (Re<br>Nr: 123456789 | VPIS DO REJESTRU<br>VYKONUJĄCYCH<br>LECZNICZĄ - W CZĘŚĆI<br>PRAKTYKI ZAWODOWEJ<br>czelna Izba Lekarska w<br>jestr felczerów)<br>456 | Kod: 0700<br>Nazwa: DZIAŁALNO<br>GOSPODARCZA PR<br>PRZEZ OSOBĘ FIZ' | DŚĆ<br>LOWADZONA<br>YCZNĄ     | Rodz. wpisu: WYPIS Z<br>CENTRALNEJ EWIDENCJI I<br>INFORMACJI O DZIAŁALNO<br>GOSPODARCZEJ<br>Organ rej.: MINISTER<br>GOSPODARKI | )ŚCI |  |
| zwiń                                                                  | Mie                                                                                                    | ejsca udzielan                                                                                                    | ia świadczeń / przyjmov                                                                                                    | wania wezwań                                                        |                               |                                                                                                    |      |  |
|                                                                       | Nazwa miejsca                                                                                                    | VII część<br>kodu<br>resortowego                                                                                          | Adres mie                                                                                                    | isca                                                                |                               | Adres miejsca                                                                                                    |      |  |
| Działalność                                                           | Numer REGON                                                                                                    | VIII część<br>kodu<br>resortowego                                                                                         | udziel. świad./prz                                                                                                    | zyjm. wezw.                                                         | przec                         | howywania dok. med.                                                                                                    |      |  |
| Nazwa/Imię nazwisko: ALFA<br>MED<br>NIP: 000000000<br>REGON: 00000000 | Nazwa: ALFA MED<br>Numer<br>REGON: 00000000                                                                                                    | VII: -<br>VIII: -                                                                                                    | 00-000 POZNAŃ (GM. SI<br>LUBELSKII<br>Tel. kont.: 098765432                                                                         | EROKOMLA, WOJ.<br>E) 1                                              | 00-000 PO2                    | ZNAŃ (GM. SEROKOMLA, WO<br>LUBELSKIE) 1                                                                                        | )).  |  |
|                                                                       |                                                                                                    | Anuluj                                                                                                    | ← Wstecz Zatwierdź -                                                                                                    | <b>→</b>                                                            |                               |                                                                                                    |      |  |

**Podsumowanie** zawiera wszystkie dane zarejestrowane w czasie uzupełniania *Wniosku o dostęp do Portalu NFZ*. Należy zweryfikować dane i wybrać opcję **Zatwierdź**.

Wybór opcji Zatwierdź spowoduje wygenerowanie wersji elektronicznej wniosku i przekazanie jej do OW NFZ. Nie jest to jednak koniec procesu – wniosek o dostęp należy wydrukować, podpisać i przekazać do OW NFZ. Czynność wydruku, również realizowana jest przez system.

Następny krok: Pobieranie dokumentu

| Ks |     | DOKUMENTACJA OPROGRAMOWANIA – DOKUMENTACJA UŻYTKOWNIKA |         |      |          |               |       |    |  |  |  |  |
|----|-----|--------------------------------------------------------|---------|------|----------|---------------|-------|----|--|--|--|--|
|    |     | Instrukcja użytkownika systemu – Portal Personelu      |         |      |          |               |       |    |  |  |  |  |
|    |     |                                                        |         |      |          |               |       |    |  |  |  |  |
|    | ISO | 9001:2008, 27001:2013                                  | System: | SNRL | Wydanie: | kwiecień 2016 | Waga: | 90 |  |  |  |  |

# 2. Pobieranie dokumentu

Zatwierdzenie Podsumowania wniosku powoduje, że generowana jest wersja elektroniczna wniosku. Wniosek jest kompletny i uzyskuje swój numer.

W celu zakończenia rejestracji, konieczne jest pobranie i wydrukowanie wniosku oraz podpisanie go i dostarczenie do właściwego OW NFZ.

Wnioski elektroniczne, dla których nie dostarczono podpisanego wydruku wniosku o dostęp do Portalu NFZ, nie będą rozpatrywane.

| Formularz wniosku Instrukcje                                                                                                    | System |
|----------------------------------------------------------------------------------------------------|--------|
| (1) Pobieranie dokumentu                                                                                                    |        |
| Wniosek nr <b>WR-2016-07-01-000329</b> został zarejestrowany w systemie.<br>Kliknij Dalej, by wygenerować dokument do wydruku w formacie PDF. |        |
|                                                                                                    |        |
| Dalej →                                                                                                    |        |

Rys. 2.1 Przykładowe okno (1) Pobieranie dokumentu

Należy wybrać opcję **Dalej**, aby pobrać wydruk wniosku.

W oknie (2) Pobieranie dokumentu wyświetlony zostanie stan generowania pliku do wydruku. Należy odczekać chwilę, aż pojawi się opcja: **pobierz plik**.

| Formularz wniosku Instrukcje |                                                                                                    | System |
|------------------------------|----------------------------------------------------------------------------------------------------|--------|
|                              | (2) Pobieranie dokumentu                                                                                                    |        |
|                              | Wniosek nr <b>WR-2016-07-01-000329</b> został zarejestrowany w<br>systemie.<br>Kliknij Dalej, by wygenerować dokument do wydruku w formacie PDF.<br><b>Stan procesu</b><br>Data rozpoczęcia generacji: 2016-07-01 09:13:16<br>Upłynejo: 1.09 sec.<br>Status: GENERACJA DOKUMENTU<br>Komunicki Precenciacjać feru generowania |        |
|                              |                                                                                                    |        |

*Rys.* 2.2 *Przykładowe okno* (2) *Pobieranie dokumentu – trwa generowanie.* 

| Formularz wniosku Instrukcje       |                                                                                                    | System |
|------------------------------------|----------------------------------------------------------------------------------------------------|--------|
|                                    | (2) Pobieranie dokumentu                                                                                                    |        |
|                                    | Wniosek nr <b>WR-2016-07-01-000329</b> został zarejestrowany w<br>systemie.<br>Kliknij Dalej, by wygenerować dokument do wydruku w formacie PDF. |        |
|                                    | Stan procesu<br>Data rozpoczęcia generacji: 2016-07-01 09:13:16<br>Całkowity czas generacji: 2.08 sec.<br>Status: DOKUMENT WYGENEROWANY          |        |
|                                    | pobierz plik                                                                                                    |        |
|                                    |                                                                                                    |        |
| Puc 2.2 Przykładowa okno (2) Pobia | rania dokumantu - gotowość do pobrania pliku                                                                                                    |        |

|    | DOKUMENTACJA OPROGRAMOWANIA – DOKUMENTACJA UŻYTKOWNIKA |                       |         |      |          |               |       |    |  |
|----|--------------------------------------------------------|-----------------------|---------|------|----------|---------------|-------|----|--|
| Ke | Instrukcja użytkownika systemu – Portal Personelu      |                       |         |      |          |               |       |    |  |
|    |                                                        |                       |         |      |          |               |       |    |  |
|    | ISO                                                    | 9001:2008, 27001:2013 | System: | SNRL | Wydanie: | kwiecień 2016 | Waga: | 90 |  |
|    | ISO                                                    | 9001:2008, 27001:2013 | System: | SNRL | Wydanie: | kwiecień 2016 | Waga: |    |  |

Należy wybrać opcję <u>pobierz plik</u> i zapisać plik wydruku na komputerze.

| ł | Formularz wniosku Instrukcje                                                                                                    | System |  |  |  |  |
|---|----------------------------------------------------------------------------------------------------|--------|--|--|--|--|
|   | (2) Pobieranie dokumentu                                                                                                    |        |  |  |  |  |
|   | Wniosek nr <b>WR-2016-07-01-000329</b> został zarejestrowany w<br>systemie.<br>Kliknij Dalej, by wygenerować dokument do wydruku w formacie PDF.<br><b>Stan procesu</b><br>Data rozpoczęcia generacji: 2016-07-01 09:13:16<br>Całkowity czas generacji: 2.08 sec.<br>Status: DOKUMENT POBRANY |        |  |  |  |  |
|   | pobierz plik                                                                                                    |        |  |  |  |  |
|   |                                                                                                    |        |  |  |  |  |
|   | Zakończ →                                                                                                    |        |  |  |  |  |
|   | Czy chcesz otworzyć lub zapisać plik wniosek_WR-2016-07-01-000329.pdf z witryny ?                                                                                                    | j ×    |  |  |  |  |

*Rys. 2.4 Przykładowe okno (2) Pobieranie dokumentu – pobieranie pliku.* 

Przed wybraniem opcji Zakończ należy upewnić się, że plik został poprawnie zapisany i można go otworzyć.

### Pobrany plik zapisywany jest w formacie PDF.